# 中小企业直接融资服务平台

# 用户使用手册

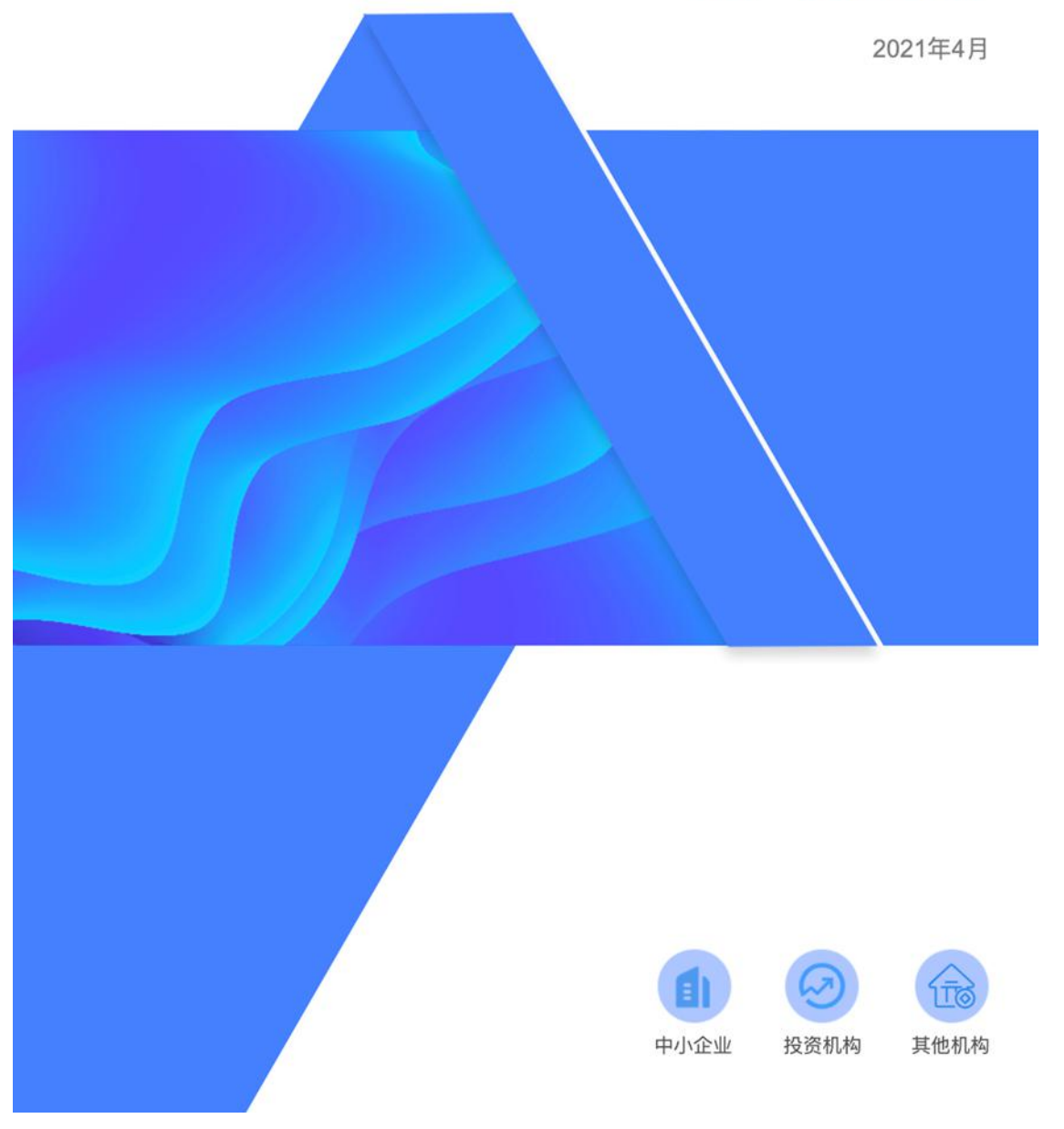

| 中小企      | 业用户操作说明           | 2          |
|----------|-------------------|------------|
| —、       | 中小企业用户操作功能导览      | 2          |
| <u> </u> | 功能介绍              | 4          |
| 1、       | 中小企业认证流程          | 4          |
| 2、       | 中小企业发布融资需求流程      | 7          |
| 3、       | 中小企业发起投融合作对接、签约流程 | 9          |
| 4、       | 上市数据服务1           | _2         |
| 5、       | 视频课程2             | <u>2</u> 4 |
| 6、       | 企业画像2             | 25         |

# 中小企业用户操作说明

# 一、中小企业用户操作功能导览

| 序号 | 一级模块    | 二级模块         | 简要说明                                                    |
|----|---------|--------------|---------------------------------------------------------|
| 1  |         | 融资需求发布       | 提供企业发布融资需求功能。                                           |
| 2  |         | 融资需求管理       | 提供企业用户对融资需求的增、删、改、查操作<br>功能。以及查看融资项目的状态。                |
| 3  | - 股权融资  | 股权投资对接       | 提供企业和投资机构对接接洽的会话窗口。                                     |
| 4  |         | 在线签署投资<br>意向 | 提供企业和投资机构在线签署投资意向书功能。<br>并且签约文件在区块链存证。                  |
| 5  |         | 在线签署投资<br>协议 | 提供企业和投资机构在线签署投资协议书功能。<br>并且签约文件在区块链存证。                  |
| 6  |         | 查看签约文件       | 提供签约方查看签约文件,查看对方签约状态功<br>能。                             |
| 7  | 中小企业信息管 | 企业信息认证       | 提供中小企业真实信息填报、审核功能。                                      |
| 8  | 理       | 企业画像维护       | 提供维护企业画像功能。                                             |
| 9  | 上市数据服务  | IPO 知识图谱     | 该功能普及上市知识应知应会。满足企业用户把<br>握最新发审动态,为企业提供完备的 IPO 事项要<br>点。 |
| 10 |         | IPO 案例库      | 该功能帮助中小企业了解相似规模,同行业企业<br>IPO 实施的情况。                     |

| 11 |                | 上市智测   | 该功能重点解决企业成长阶段,对于自身上市条件的自测自查。督促企业补齐短板,进一步可通<br>过平台对接的各种生态服务,助力企业加快上市<br>步伐。         |
|----|----------------|--------|------------------------------------------------------------------------------------|
| 12 |                | 股权激励   | 该功能帮助企业了解上市公司的股权激励计划。<br>对接丰富的案例库数据,多维度、全方面数据统<br>计分析,从板块到地区,从行业到性质,数据化、<br>可视化展示。 |
| 13 |                | 监管动态   | 该功能帮助企业快速查看证监会、交易所网站上<br>发布的新闻和动态内容。                                               |
| 14 |                | 财务分析   | 同行上市公司多维度数据分析,快速了解公司财<br>务概况。可以将自己的财务数据与同行上市公司<br>的进行对比。                           |
| 15 |                | 與情     | 全方面分析企业的舆情走势、媒体报道情况、市<br>场各方观点等。有助于企业对其负面性事件进行<br>危机公关。                            |
| 16 |                | 法库     | 该功能满足企业对 IPO 法规法条的查询。基于企<br>业投融资需求,提供相应法律法规查询服务。                                   |
| 17 |                | 公告     | 该功能通过跟踪沪深、新三板与港股上市公司发<br>布的公告,为企业提供更精确的关键字检索服<br>务。                                |
| 18 | 政策文件           | 政策文件   | 国家部委、省、市、区专精特新小巨人企业政策。                                                             |
| 19 | 新闻资讯           | 新闻资讯   | 公司的新闻资讯、行业公司的股权融资新闻资<br>讯。                                                         |
| 20 | 视频课程           | 视频课程   | 提供录播、直播课程。                                                                         |
| 21 | 报名活动           | 报名活动   | 用户报名参加平台开发的活动项目。                                                                   |
| 22 | 直播活动           | 直播     | 活动直播。                                                                              |
| 23 |                | 1对1咨询  | 高净值企业家客户的财富管理咨询。                                                                   |
| 24 | <b>古</b> 人 叩 夕 | 法律服务   | 该功能实现企业用户对接提供法律服务的服务<br>商功能。                                                       |
| 25 | 】 屮1°I版务       | 财务服务   | 该功能实现企业用户对接提供会计事务所的功<br>能。                                                         |
| 26 |                | 知识产权服务 | 该功能实现企业用户对接提供商标、版权相关服<br>务的服务商的功能。                                                 |

# 二、功能介绍

1、中小企业认证流程

#### 步骤一:用户实名认证

个人中心-企业信息认证,填写个人信息后点击【发起认证】:

| 首页                | 上市服务 | 链融资    | 链:1     | 创新         | 链生态      | 链产业  | 数据地图  |
|-------------------|------|--------|---------|------------|----------|------|-------|
| gaoyahaha,欢迎进入个人中 | ъò   |        |         |            |          |      |       |
| 1 账号信息            |      |        | 0       |            |          |      |       |
| ◎ 企业信息认证          | U    | 个人实名认证 | (5) 亞州  | 认证         | 3 正在审核   | £ (4 | )軍核结果 |
| 🛃 融资需求管理          |      |        | * 真实姓名: | 高雅         |          | 0    |       |
|                   |      |        | *身份证号:  | 2102111997 | 09160029 | 0    |       |
|                   |      |        | * 手机号:  | 1339045228 | 2        | 0    |       |
|                   |      |        | * 邮箱:   | 582534749@ | gqq.com  | 0    |       |

用户实名信息认证

| 点击【发起认证】 | ,用手机扫描二维码进       | 行人脸验证:   |        |
|----------|------------------|----------|--------|
| 1 个人 空空计 |                  | (3) 正在审核 | 4 审核结果 |
|          | <b>同报编辑/5</b> 数间 |          |        |
|          |                  |          |        |
|          |                  |          |        |
|          |                  |          |        |
|          | 手机扫一扫,人脸验证       |          |        |

用户实名认证活体二维码扫描入口

用户扫描二维码后,通过手机完成人脸人脸识别认证过程:

| ●<br>基本信息 | 实名认证        | 完成     |
|-----------|-------------|--------|
| 姓名        | 林           |        |
| 证件类型      | 居民身份证       |        |
| 证件号码      | 2303021     |        |
| 联系方式      | 手机号         |        |
| 手机号       | 18640869900 |        |
| 验证码       | 983227      | 51秒后重试 |
| ☑ 阅读并同:   | 意《用户服务协议》   |        |
|           | 人脸识别认证      |        |
|           | 提交证件认证      |        |

手机端人脸识别认证

步骤二:填写企业认证信息单

| 1 NGRS   | ⊘ ↑A\$844 Ø € | rekilde () letzwis () wissam                                                                                                    |
|----------|---------------|----------------------------------------------------------------------------------------------------|
| 《 動出現は管理 | "社会信用代码:      | 91630100661908382L                                                                                                    |
| d 98989  | *公罚金标:        | 网络南非国际的中国公司                                                                                                    |
|          | *公司编称:        | militing                                                                                                    |
|          | *国际经济行业分类:    | 我我和學書些/我我这/机械说着、五金产品及电子产                                                                                                    |
|          | * 法意代表人:      | 沙健業                                                                                                    |
|          | *公司成立日期:      | III 2007-08-23                                                                                                    |
|          | * © #100.00   | 国本意外(F)+                                                                                                    |
|          |               |                                                                                                    |
|          | 公司年書:         | 13007084455                                                                                                    |
|          | * 公司计研究:      | Wate / Prive / Set X                                                                                                    |
|          | ometa         | 64010111.0xxxxx                                                                                                    |
|          | a turne.      | Concernent and the second                                                                                                    |
|          | * 6278-9655   | 电压电压LMHTH、电压器的LHMHTLY、MRL。由<br>任后电器开关路电影、五金文电师者、台湾器会、监察情遇<br>影性医器化量、活动电器、电影地路、器件电器、自然 <sup>144</sup>                                                                                                    |
|          | · 240840:     | 第単量相当該所用は2015年272007-08-23、法会178人人が5<br>箇所、は当該中かりそ2005年2月第5、後一社会信用代码約<br>91630100661908582、会は会社12年3年日間時代のかか<br>からいので、「1985年14月1日、1987年14月間の時代のかか<br>1985年14月日、1987年14月日、1987年14月間の時代のかか<br>1987年14月日、1987年14月日、1987年14月間の時代のの<br>1987年14月日、1987年14月日、1997年14月日、1987年14月日、1987年14月日、1987年14月日、1987年14月日、1987年14月日、1987年14月日、1987年14月日、1987年14月日、1987年14月日、1987年14月日、1987年14月日、1987年14月日、1987年14月日、1987年14月日、1987年14月日、1987年14月日、1987年14月日、1987年14月日、1987年14月日、1987年14月日、1987年14月日、1987年14月日、1987年14月日、1987年14月日、1987年14月日、1987年14月日、1987年14月14日、1987年14月14日、1987年14月14日、1987年14月14日、1987年14月14日、1987年14月14日、1987年14月14日、1987年14月14日、1987年14月14日、1987年14月14日、1987年14月14日、1987年14月14日、1987年14月14日、1987年14月14日、1987年14月14日、1987年14月14日、1987年14月14日、1987年14月14日、1987年14月14日、1987年14月14日、1987年14月14日、1987年14月14月14月14月14月14月14月14月14月14月14月14月14月1                                                                                                    |
|          | *公司後城:        | 32/*80319981489897                                                                                                    |
|          | *联系人致日:       | 英語                                                                                                    |
|          | · REARS:      | 13390462282                                                                                                    |
|          | *dalatogo:    | <b>在邦</b><br>技线<br>和1年全球のpt/million, Raistipy, proj. 0于5M                                                                                                    |
|          | * @237525781  | New Sector Sector Secto |
|          | *@@@#:        | <b>森邦</b><br>线缆<br>WLFMC32C3700Hr. (Xelflipt, reg. 今开544                                                                                                    |
|          |               | 2 我是该人 2 我是他的人                                                                                                    |
|          | "这人们最高级运输和计   | E HELL PRESSTERTER ATTRACT PAR AT M                                                                                                    |
|          | 1 america -   | enderstand a service and ender a service (Fig. (201))                                                                                                    |
|          | - BEOCTS-     |                                                                                                    |
|          |               | 1-10 H-10                                                                                                    |
|          |               |                                                                                                    |

企业认证信息

## 步骤三:提交企业认证信息单,等待平台审核

| ▲ 账号信息 ② 企业信息认证    | ◇ 个人实名认证 // 企业认证 // 3 正在审核 (4) 审核结果 |
|--------------------|-------------------------------------|
| <sub> 融资需求管理</sub> | C                                   |
|                    | 审核中                                 |
|                    | 审核人员联系方式: 4555-6765236              |
|                    |                                     |
|                    |                                     |

#### 等待平台审核

步骤四:平台审核通过。企业完成信息认证

| 工业和信息化部中<br>China Centre for Prom | 中小企业发展促进中小<br>notion of SME Developme | 数字         | 万融           |              |                                                                                                    | 上 gaoya 退出 |
|-----------------------------------|---------------------------------------|------------|--------------|--------------|----------------------------------------------------------------------------------------------------|------------|
| 首页                                | 上市服务                                  | 链融资        | 链·创新         | 链·生态         | 链产业                                                                                                    | 数据地图       |
| gaoya111,欢迎进入个人中心                 |                                       |            |              |              |                                                                                                    |            |
| 上 账号信息                            |                                       |            | 0            | 0            | 0                                                                                                    |            |
| ◎ 企业信息认证                          | $\odot$                               | 个人实名认证 ——— | · (✓) 企业认证 — | ( 🗸 ) 正在审核   | § 🕑                                                                                                    | 审核结果       |
| 🔮 融资需求管理                          |                                       |            |              |              | ( The state of the state of the |            |
|                                   |                                       |            |              |              | (BW)                                                                                                    |            |
|                                   |                                       |            |              | $\checkmark$ |                                                                                                    |            |
|                                   |                                       |            | 上海旺旺食        | 品集团有限公司      |                                                                                                    |            |
|                                   |                                       |            |              |              |                                                                                                    |            |
|                                   |                                       |            |              | 关闭           |                                                                                                    |            |
|                                   |                                       |            |              |              |                                                                                                    |            |
|                                   |                                       |            |              |              |                                                                                                    |            |

平台审核通过

步骤五:如果平台审核不通过,用户可向审核人员电话详细了解情况

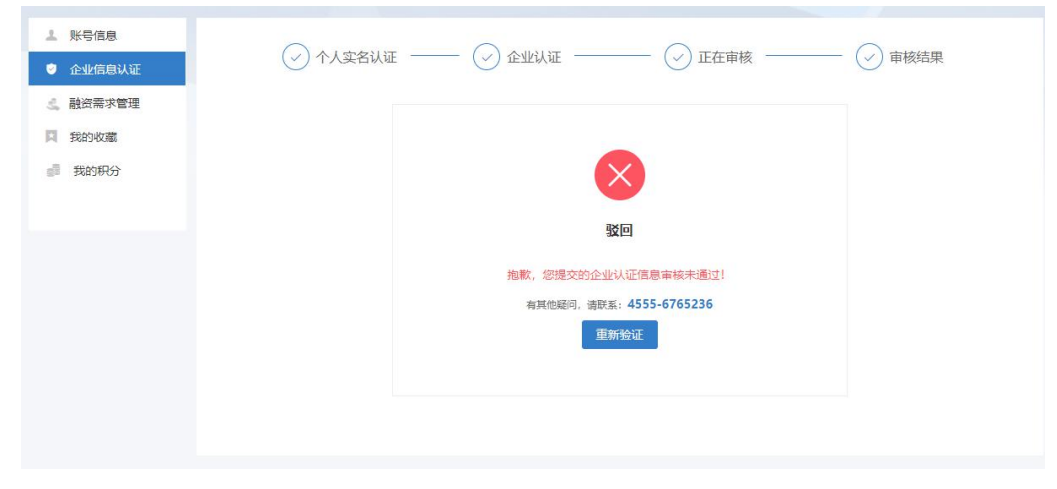

平台驳回

2、中小企业发布融资需求流程

步骤一:完成信息认证的企业,填写融资需求单:

| 首页                | 上市服务      | 链-融资         | 链·创新    | 链·生态       | 链产业   | 数据地图          |
|-------------------|-----------|--------------|---------|------------|-------|---------------|
| gaoyatest,欢迎进入个人中 | νĎ        |              |         |            |       |               |
| ▲ 账号信息 ◎ 企业信息认证   | 融资需求管理    |              |         |            | 投融对接服 | 勞流程全景<br>大和需求 |
| 🛃 融资需求管理          | 序号 项目名称   |              | 融资金额    | 发布日期       | 状态    | 操作            |
|                   | 1 广发银行202 | 1年二号需求       | 100万元   | 2021-04-27 | 审核中   | 撤回            |
|                   | 2 广发银行202 | 1年—号融资需求-已过期 | 10000万元 | 2021-04-26 | 等待接洽  | 修改需求 关闭需求     |

企业发布融资需求入口

填写融资需求信息,点击【发布】按钮。

| 〇<br>工业和<br>China Ce | 信息化部中小企业发展促进中心<br>ntre for Promotion of SME Development | 🔮 数字万       | 副                                    |                                                           |                            | 上 gaoya 追出 |  |
|----------------------|---------------------------------------------------------|-------------|--------------------------------------|-----------------------------------------------------------|----------------------------|------------|--|
| 首页                   | 上市服务                                                    | 链融资         | 链-创新                                 | 链生态                                                       | 锁·产业                       | 数据地图       |  |
| 企业信息认                | Œ                                                       |             |                                      |                                                           |                            |            |  |
| 🛃 副資源非常              | 理                                                       | *项目名称:      | 广发银行2021年二号第                         | <b>蒂</b> 求                                                |                            |            |  |
|                      |                                                         | *融资方式:      | 股权融资                                 |                                                           |                            |            |  |
|                      |                                                         | *融资用途:      |                                      | (叫止击、上)日仁内从外元3<br>建安工程费、基础设施费、<br>[发期间税费、其他费用、3<br>[努费用等。 | 二○110法費<br>公共配套设<br>干发费用、管 |            |  |
|                      |                                                         | *融密期限:      | 2021-04-26                           | 至 2021-04-30                                              |                            |            |  |
|                      |                                                         | *融资轮次:      | 种子轮                                  |                                                           |                            |            |  |
|                      |                                                         | * 融资金额(万元): | 100                                  |                                                           |                            |            |  |
|                      |                                                         | * 融资金额币种:   | <ul> <li>¥人民币</li> <li>S</li> </ul>  | <b>美元</b> 请选择                                             |                            |            |  |
|                      |                                                         | *出售股权占比(%): | 32.22                                |                                                           |                            |            |  |
|                      |                                                         | 投后估值(万元):   | 200                                  |                                                           |                            |            |  |
|                      |                                                         | 投后估值币种:     | <ul> <li>¥人民活</li> <li>\$</li> </ul> | 美元 请回师                                                    |                            |            |  |
|                      |                                                         | *上传商业计划书:   | <mark>是</mark> 商业计划书.docx            |                                                           |                            |            |  |
|                      |                                                         |             | 发布  关闭                               |                                                           |                            |            |  |

企业融资需求信息单

步骤二:提交融资项目信息单,等待平台审核:

|   | 〇<br>工业和信息化部中<br>China Centre for Prom               | 小企业发展促进中心<br>otion of SME Development | 🏅 数字万                                                                                   | 融                              |                       |               | 上 gaoya 退出  |
|---|------------------------------------------------------|---------------------------------------|-----------------------------------------------------------------------------------------|--------------------------------|-----------------------|---------------|-------------|
|   |                                                      |                                       |                                                                                         |                                |                       |               |             |
|   |                                                      |                                       | <ul> <li>▲ 国際収入に((内):</li> <li>         投后結違(万元):         <ul> <li></li></ul></li></ul> | 2222<br>200<br>加<br>一般较长时间,您可以 | ×<br>1过一会儿之底再<br>現了解了 |               |             |
| ( | 〇〇 工业和信息化部中小企业发<br>China Centre for Promotion of SME | RG进中心 版权所有 © 1<br>Dovelopment         | 比京数字万融科技有限责任                                                                            | 任公司 京ICP备2021(                 | )10841号-1 技术与         | 运营支持单位: 中信数字创 | 新(上海)科技有限公司 |

平台审核通过企业融资需求

步骤三:平台审核通过。这时投资机构可以查看到融资项目:

在投资机构其首页可以查看到融资需求

步骤四:如果平台审核不通过,用户可查看到"驳回原因"或者向审核人员电 话详细了解情况;

步骤五:修改融资项目,等待平台审核

| 序号 | 项目名称                  | 融资金额  | 发布时间 🗘     | 状态 ≑      | 操作                |
|----|-----------------------|-------|------------|-----------|-------------------|
| 1  | 这是一个很厉害的项目名称名称很长换行全显示 | 500万元 | 2021-03-29 | 审核中       | 撤回                |
| 2  | 这是一个很厉害的项目名称名称        | 1亿元   | 2021-03-29 | 驳回        | 重新发布 删除           |
| 3  | 这是一个很厉害的项目名称名称很长换行全显示 | 500万元 | 2021-03-29 | 过期        | 重新发布 删除           |
| 4  | 这是一个很厉害的项目名称名称很长换行    | 500万元 | 2021-03-29 | 等待接洽      | 修改需求 关闭需求         |
| 5  | 这是一个很厉害的项目名称名称很长换行    | 500万元 | 2021-03-29 | 接洽中       | 取消接洽              |
| 6  | 这是一个很厉害的项目名称名称很长换行    | 500万元 | 2021-03-29 | 投资意向书签署中  | 取消签署 查看签署文件       |
| 7  | 这是一个很厉害的项目名称名称很长换行    | 500万元 | 2021-03-29 | 投资意向书签署成功 | 查看签署文件            |
| 8  | 这是一个很厉害的项目名称名称很长换行    | 500万元 | 2021-03-29 | 撤回        | 重新发布 删除           |
| 9  | 这是一个很厉害的项目名称名称很长换行    | 500万元 | 2021-03-29 | 关闭        | 重新发布 删除           |
| 10 | 这是一个很厉害的项目名称名称很长换行    | 500万元 | 2021-03-29 | 取消接洽      | 重新发布 删除           |
| 11 | 这是一个很厉害的项目名称名称很长换行    | 500万元 | 2021-03-29 | 投资意向书取消签署 | 重新签署 查看签署文件<br>删除 |
| 12 | 这是一个很厉害的项目名称名称很长换行    | 500万元 | 2021-03-29 | 投资协议取消签署  | 重新签署 查看签署文件<br>删除 |

企业融资需求审核中

### 3、中小企业发起投融合作对接、签约流程

#### 步骤一:企业发起投资邀约

企业查看投资赛道的投资方。并可以以给投资机构留言的方式对投资方进行投资邀约。

| BIX > REBIN > INSTR                                                                                                    | A                                                                                                    |
|----------------------------------------------------------------------------------------------------|----------------------------------------------------------------------------------------------------|
| Partite Market Server Server Serve Server Server Server Server Server Server Server Server Server Server Server Server Server Server Server Server Server Server Server Server Server Server Server Server Server Server Server Server Server Server Server Server Server Se |                                                                                                    |
| 11 介绍<br>服成后面成立于2008年、最後市集组研究局部门均称心动规模门之一,注册者研究目前形成身形、拥有超过60人的原因。<br>在"实于我们"能力,排成趋进物心情增超的趋势增度改集和分析之界,排成趋量的可能已过过上述,拥有趋进60元 能量<br>期外,天子我们不能可以也会回应的。 原料是示,排成趋势也至于全球问题与消磨性服的现代不同起来, 医肌炎<br>取得能、消费者用、在数年机、金融新起、金融新良为均分变等意味、十年年来想到全进需量加过200家,在合言并未上也<br>公司以及考虑者也」。 经用油量需要当下二十多个保留环始地。                                                                                                    | // 机构数据<br>1092 47<br>GERERIE                                                                                                    |
| <ul> <li>※十三日日日日日日</li> <li>※十三日日日日日日</li> <li>※十三日日日日日日</li> <li>※十三日日日日日</li> <li>※十三日日日日日</li> <li>※二日日日</li> <li>※二日日日</li> <li>※二日日日</li> <li>※二日日日</li> <li>※二日日日</li> <li>※二日日日</li> <li>※二日日日</li> <li>※二日日日</li> <li>※二日日日</li> <li>※二日日</li> <li>※二日日</li> <li>※二日日</li> <li>※二日日</li> <li>※二日日</li> <li>※二日日</li> <li>※二日日</li> <li>※二日日</li> <li>※二日日</li> <li>※二日日</li> <li>※二日日</li> <li>※二日日</li> <li>※二日日</li> <li>※二日日</li> <li>※二日日</li> <li>※二日日</li> <li>※二日日</li> <li>※二日</li> <li>※二日</li> <li>※二日</li></ul>                                                                                                    | 1 投资意向书签约                                                                                                    |
| Selfer As In Co<br>Selfer FR SH BI ID                                                                                                    | ● 种学能(15家,約42312万元)<br>● 学校(45家,約10万元)                                                                                                    |
| 17 初内成長     17 初内成長     1937    1981年4人     1937    1981年4人     1937    1981年4人     1937    1981年1月1日日から人、時代起気が平均払う経営、時代加加部の設計した。2019年1月12日 - 今日時人派     2019年4日回帰用部分2019日2月2日人、他々、2019年1月14日、人派、2019年4日回帰用部份2019日へ                                                                                                    | A48(14518)、1927/2021)           B48(14518)、1922/2021)           B48(14518)、1922/2021)           C1623G28(14518)、192467/2021)           Administrat (2378)、19401(22)) |

投资机构详情

#### 步骤二:投资机构响应企业邀约

投资机构登录首页后,可以看到哪些企业给自己发了投资邀约,即融资意向。投资机构 可以点开消息卡片,回复投资机构,并与投资机构建立起业务对接。

| 00,099<br><sub>认证企业</sub> | 家 IO,0<br>以证                                                                                                    | 555 <sub>家</sub> ( 6<br>机构 家                                                                                                    | 30,729 亿<br>计发布融资需求 | 家计发布投资需求                                                          | 2 788,909                                                                                                    |
|---------------------------|----------------------------------------------------------------------------------------------------|----------------------------------------------------------------------------------------------------|---------------------|-------------------------------------------------------------------|----------------------------------------------------------------------------------------------------|
| <b>会</b> 深<br>開始及者        | 圳市腾讯产业投资都<br>MRELLE                                                                                                    | 基金有限公司                                                                                                    |                     |                                                                   | 发布投资需求                                                                                                    |
|                           |                                                                                                    |                                                                                                    |                     |                                                                   |                                                                                                    |
| 资意向 FINAN                 | CING 仅显示未读 6<br>北京必创科技股份有                                                                                                    | 限公司                                                                                                    |                     | 贵州达沃斯光                                                            | <sub>查看更</sub><br>步电有限公司                                                                                                    |
| 资意向 FINAN                 | CING 仅显示未读 6<br>北京必创科技股份有<br>北京必创科技股份有限公司将<br>CVCMFRL设是遗赠讯公司按照<br>2021-03-19                                                            | <ul> <li>限公司</li> <li>調査問題な前後立的企业創业投資平台</li> <li>国際標例後立的企业創业投資工</li> <li>公司総載</li> </ul>                                                               |                     | 贵州达沃斯光<br>北部总部村銀船<br>CVC腾讯投资星腾<br>2021-03-19                      | 能看更<br>5世有限公司<br>新闻公司有限公司总立的企业创业投资<br>用公司按照周期惯例设立的企业创业投资<br>立即                                                                                                    |
| 资意向 FINAN<br>BEETECH      | CING 2日示未後6<br>北京必健科技股份有<br>北京必健科技股份有<br>北京の時料技防の時期公司<br>CVC時14股份周期(引入時時<br>2021-03-19<br>費州达沃斯光电有同<br>北京の6時料技務の時間公司の<br>にのの時料料数の時間のの時間 | 陳公司     新公司の立方企业的は20月平4日     第二次の立方企业的が会通。     立即取得     公司     公司     公司     和公司の立方企业的は20月平4日     和のの立方企业的は20月平4日     和のの立方企业的は20月平4日     和のの立方企业の日本日本 |                     | 费州达沃斯光<br>北京必留科技级份<br>CVC需和总是遗憾<br>2021-03-19<br>北京必创科技<br>北市必创科技 | 常都要     日本有限公司     和用公司成立的企业的分词     中国公司成立的企业的分词     工     工     の     の      の      の |

#### 企业投资邀约

投资机构回复中小企业,并建立起与中小企业接洽。

| 2021第一号投资项<br>融资金额:1.20亿元 | <b>目</b><br>发布日期:2021-02-28              | 需求状态: <b>确认接洽</b>                                                                                                    |
|---------------------------|------------------------------------------|----------------------------------------------------------------------------------------------------|
|                           | 1545<br>21/03/15<br>21/03/15<br>21/03/15 | 近2:20     好的,我可以去您公司见面朝<br>定<br>定<br>定<br>定<br>定<br>ひ信在线<br>「     た     省     二<br>33 0988 3344                                      |
|                           |                                          | <b>发送</b><br>你好,我是xx(公司的)xx(职位)xx,我对你们这个xx项目很感兴趣。<br>这是我的名片、图2<br>欢迎明我公司面谈。<br>好的,我可以去你公司面谈。<br>———————————————————————————————————— |

投融接洽窗口

步骤三:投资机构和企业谈判达成投资意向

在线下进行投融谈判,沟通投资意向书条款。

步骤四: 在线签署投资意向书

在投资机构发起投资意向书签字。企业用户在收到签字短信,并通过手机打开签字页面 进行签字。

| ● 郑重提醒:  | 您正在试用电子           | 签名, <mark>签署</mark> | 的文件不能生物 | 改。   |
|----------|-------------------|---------------------|---------|------|
| 事项名称     | 物联网<br>资意向        | 网智能传感<br>可书         | 器研发和制油  | 造项目投 |
| 签署开始时间   | ] 2021-           | -03-01 0            | 0:00    |      |
| 签署截止时间   | ] 2022-           | -03-01 0            | 0:00    |      |
| 我的签署又    | 文件                |                     |         |      |
| < 待签署文   | 件(1)              |                     |         |      |
| <u>ه</u> | 物联网智能传<br>目投资意向书. | 感器研发和<br>.pdf       | 印制造项    | 签署   |
| ☑ 阅读并同   | 同意《用户服务           | 协议》                 |         |      |
| ✓ 全选待签   | 著 (1)             | Ð                   | 干始签字(   | 1)   |
| <        | >                 | ₾                   |         | G    |
|          | 手机站               |                     | 签       |      |

| 珊,欢迎进入个人中心    |                |                |               |                         |            |
|---------------|----------------|----------------|---------------|-------------------------|------------|
| <u>』</u> 账号信息 | 融资需求管理         |                |               | 投融对接服务流程全景              | 发布融资需求     |
| ◎ 企业信息认证      | 序号 项目名称        | 融资             | 金額 发布时间 ≑     | 状态 ≑ 操作                 |            |
| 💪 融资需求管理      | 1 这是一个很厉害的项目名  | 称名称很长换行全显示 500 | 万元 2021-03-29 | 审核中 撤回                  |            |
|               | 2 这是一个很厉害的项目名  | 称名称 1亿         | 元 2021-03-29  | <b>驳回</b> 重新发行          | 6 删除       |
|               | 3 这是一个很厉害的项目名  | 称名称很长换行全显示 500 | 万元 2021-03-29 | 过期 重新发行                 | 石 删除       |
|               | 4 这是一个很厉害的项目名  | 称名称很长换行 500    | 万元 2021-03-29 | 等待接洽 修改需求               | 求 关闭需求     |
|               | 5 这是一个很厉害的项目名  | 称名称很长换行 500    | 万元 2021-03-29 | 接洽中 取消接流                | ŝ          |
|               | 6 这是一个很厉害的项目名  | 称名称很长换行 500    | 万元 2021-03-29 | 投资意向书签署中 取消签制           | 著 查看签署文件   |
|               | 7 这是一个很厉害的项目名  | 称名称很长换行 500    | 万元 2021-03-29 | 投资意向书签署成功 查看签           | <b>新文件</b> |
|               | 8 这是一个很厉害的项目名  | 称名称很长换行 500    | 万元 2021-03-29 | 撤回 重新发行                 | 市删除        |
|               | 9 这是一个很厉害的项目名  | 称名称很长换行 500    | 万元 2021-03-29 | 关闭 重新发行                 | 币 删除       |
|               | 10 这是一个很厉害的项目名 | 称名称很长换行 500    | 万元 2021-03-29 | 取消接洽 重新发行               | 石 删除       |
| - 14          | 11 这是一个很厉害的项目名 | 称名称很长换行 500    | 万元 2021-03-29 | 重新签辑<br>投资意向书取消签署<br>删除 | 督 查看签署文件   |
|               | 12 这是一个很厉害的项目名 | 称名称很长换行 500    | 万元 2021-03-29 | 业新签署<br>投资协议取消签署        | 音 查看签署文件   |
|               |                | 共 400 条 10     | 20 条/页 《 〈 1  | 2 3 4 5 > >             | 前进 10 条/页  |

企业在"个人中心-融资需求管理",查看双方签约状态、签约文件、下载签约文件:

企业融资需求管理

查看签署文件:

| 原來方         投放方           宴窗姿本         投放方           夏窗姿本         夏窗姿本           シーレーレーレーレーレーレーレーレーレーレーレーレーレーレーレーレーレーレーレ | 返回 | XXI项目(系统自动根据前面需<br>签署状态:<br>民 查看签署文件 | <b>求方的名称代入) 意向书签署</b><br>○ 完成 □ 空 完成 □ 空 完成 |
|----------------------------------------------------------------------------------------------------|----|--------------------------------------|---------------------------------------------|
| 已完成签署         已完成签署           签署时间:2019-05-03         医氧人员: 9四                                                           |    | 而灾方<br>赛富资本                          | 投資方<br>赛富资本                                 |
| 签章人员: <b>张三</b> 签章人员: <b>孝四</b>                                                                                          |    | 已完成签署<br>签署时间:2019-05-03             | こ完成弦署<br>登署时间: 2019-05-03                   |
|                                                                                                    |    | 签章人员: <b>张三</b>                      | 签章人员: <b>李四</b>                             |

查看签署文件

#### 步骤五:在线签署投资协议书

在投资机构发起投资意协议签字。企业用户在收到签字短信,并通过手机打开签字页面 进行签字。后面签字、查看文件操作与步骤四中所描述一致。

- 4、上市数据服务
  - (1) 上市智策

在【上市智库】标签页面,可点击"开始测评"按钮进行测评。

| 上市智策 历史测评                                                                                                    |                 |
|----------------------------------------------------------------------------------------------------|-----------------|
|                                                                                                    |                 |
|                                                                                                    |                 |
| 0                                                                                                    | 首次公开发行股票并上市基础测评 |
| The second second second second second second second second second second second second second second second se | 71420407        |
|                                                                                                    | 最新版本 1.1.0      |
|                                                                                                    |                 |
|                                                                                                    |                 |

首先需要对问卷进行调查:可测评的内容有【主体资格】【独立性】【财务与 会计】【业务与技术】【规范运作】。

上市基础测评:

在测评的页面上,首先可对"主体资格"进行测评,对问卷调查进行选择,点 击保存后,立即可查看到测评的结果与详情。

| <b>沿</b> 启未来,策动上市 |                                                                                                    |
|-------------------|----------------------------------------------------------------------------------------------------|
| 问卷目录              | 主体资格                                                                                                    |
| ∞ 主体资格(0/7)       |                                                                                                    |
| 1.请选择符合您条件的情况:    | * 1. [单选] 请选择符合您条件的情况:                                                                                                  |
| 2.请确认您所属的行业:      | <ul> <li>(1)最近三年研发投入占置业收入比例5%以上,或最近三年研发投入金额累计在6000万元以上;</li> <li>(2)形成主营业务收入的发明专利5项以上,其中软件行业不适用,研发占比应在10%以上;</li> </ul> |
| 3.请选择公司性质:        | <ul> <li>(3)最近三年营业收入复合增长率达到20%,或最近一年营业收入金额达到3亿元。</li> <li>○</li> <li>B.以上均不符合或未同时达到</li> </ul>                          |
| 4.请选择公司的持续经营年限:   |                                                                                                    |
| 5.公司的实缴注册资本为:     |                                                                                                    |
| 6.公司实际控制人与主营业务    | * 2. 清晰认您所属的行业:                                                                                                    |
| 0 7.公司股权清晰,且实际控制  | 1352.5                                                                                                    |
| ▶ 独立性(0/8)        |                                                                                                    |
| ▶ 财务与会计(0/8)      | <ul> <li>○ A. 股份有限公司</li> </ul>                                                                                         |
| ▶ 业务与技术(0/12)     | ○ B. 非股份有限公司                                                                                                    |
| ▶ 规范运作(0/7)       |                                                                                                    |

选择问答内容后,点击保存按钮即可查看。在主体资格测评结果处可看到主体资格测评的得分与满分的对比结果。

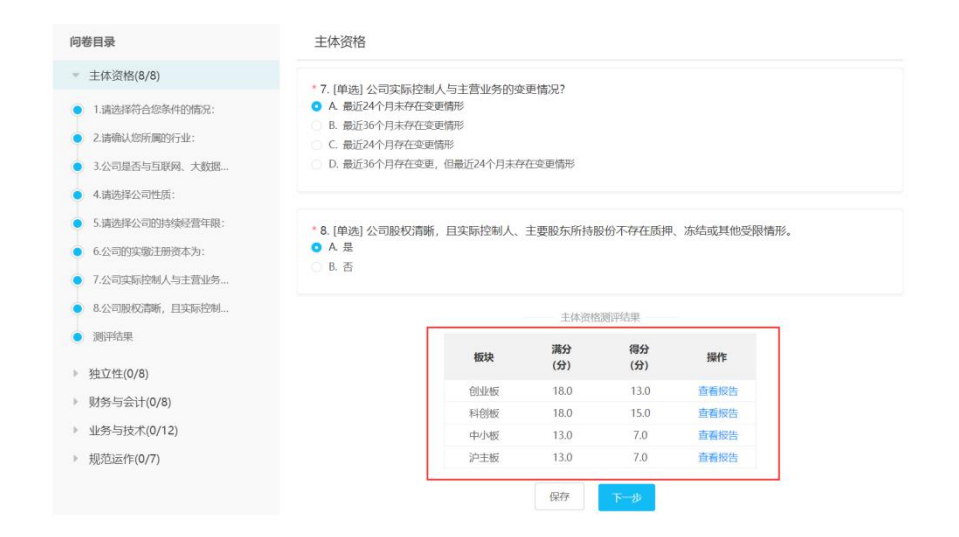

点击"查看报告"按钮打开智策报告详情页面,可查看到报告的得分与关注重

点等内容。

| 智策报告 为密提供上市中来                                                   | I的上上策!                                                                                                    | ()1287 (13.03) 科创版(15.03) 中小版(7.03) 译主版(7.03)                                                                                                    |
|-----------------------------------------------------------------|----------------------------------------------------------------------------------------------------|----------------------------------------------------------------------------------------------------|
| 建监会行业:石油和天                                                      | 有限公司                                                                                                    | (13.0分 /跳分18.0分                                                                                                    |
| 主体资格<br>減<br>一主体资格<br>・<br>・<br>・<br>・<br>・<br>・<br>・<br>・<br>・ | 主体资格<br>综定<br>1. 報告 (28%回至今年期价值出<br>由于部均企业算子创始值出<br>交好所称时达来明经上级学问<br>起来。就区却与达出的分析<br>业、新社区、新特区医验制<br>2. 企业目前已经经常批准,<br>4. 公司运民的分析限公司,<br>5. 公司限尽团断, 自政局经制,<br>5. 公司限尽团断, 自政局经制, | 総企业发行上市中枢20種尊都行规定),企业所在行业属于创业收负面薄单行业。<br>企业,仍可以中康在创业化力。<br>业外模式,依心技术,研究化影响等研究不以重点关注,并可用器需要向行业沿海专家库专家进行洽询。<br>硬式,依心技术,研究化影响与互联网,大数据,云计算,目动化,新能源,人工智能等新技术,新产<br>合称充分证据和回题。************************************ |

主体测评完成后可进行【独立性测评】【财务与会计测评】【业务与技术测评】

【规范运作测评】。

| 问卷目录                                                                                                    | 主体资格                                                                       |                                                 |               |           |           |     |  |
|----------------------------------------------------------------------------------------------------|----------------------------------------------------------------------------|-------------------------------------------------|---------------|-----------|-----------|-----|--|
| <ul> <li>▶ 主体资格(8/8)</li> <li>▶ 独立性(0/8)</li> <li>▶ 财务与会计(0/8)</li> <li>▶ 业务与技术(0/12)</li> <li>▶ 规范运作(0/7)</li> </ul> | *7.[单选]公司实际控<br>0 A.最近24个月末存在<br>8.最近36个月末存在<br>0.最近36个月存在变<br>0.最近36个月存在变 | 制人与主营业务的变<br>变更情形<br>变更情形<br>更情形<br>更,但最近24个月末存 | 更情况?<br>在变更情形 |           |           |     |  |
|                                                                                                    | * 8. [单选] 公司股权清<br>• A 是                                                   | 断,且实际控制人、                                       | 主要股东所持服       | 份不存在质押    | 、冻结或其他受限情 | 春形。 |  |
|                                                                                                    |                                                                            |                                                 | 主体资格          | 测评结果      |           |     |  |
|                                                                                                    |                                                                            | 板块                                              | 満分<br>(分)     | 得分<br>(分) | 操作        |     |  |
|                                                                                                    |                                                                            | 创业板                                             | 18.0          | 13.0      | 查看报告      |     |  |
|                                                                                                    |                                                                            | 科创板                                             | 18.0          | 15.0      | 查看报告      |     |  |
|                                                                                                    |                                                                            | 中小板                                             | 13.0          | 7.0       | 查看报告      |     |  |
|                                                                                                    |                                                                            | 沪主板                                             | 13.0          | 7.0       | 查看报告      |     |  |
|                                                                                                    |                                                                            |                                                 | 保存            | 下步        |           |     |  |

历史测评:

点击进入"历史测评"标签页面;在历史测评页面可查看历史的测评结果和测 评人员与版本号。

| 首次公开发行股票并上市基础测评<br>週刊时间: 2020-11-25 15-39   週刊员: 杨小蔓   週刊版本: 1.1.0 | 48.0分         | 查看测评报告 查看测许问卷 重新测许 無餘 |
|--------------------------------------------------------------------|---------------|-----------------------|
| 示第1至1项数据,共1项                                                       | 每页显示 10 * 项数据 | 前近 上页 下页 未页 第 1 页, 共1 |

点击修改按钮,可对试卷进行重命名。

| 上击器库 历史期存                               | 48.00                                 |                            |
|-----------------------------------------|---------------------------------------|----------------------------|
| 潮汗时间: 2020-11-25 15:39   测汗人员: 杨小墓   题书 |                                       |                            |
|                                         | · · · · · · · · · · · · · · · · · · · | 100 111 115 111 第 1 页, 共1页 |
|                                         | 首次公开发行银票并上市基础则评                       |                            |
|                                         | 取消 确定                                 |                            |
|                                         |                                       |                            |
|                                         |                                       |                            |
|                                         |                                       |                            |

| 副评时间: 2020-11-25 15:39 测评 | 测评  2 1,0:杨小蔓 测评版本: 1.1.0                                  | 48.0分                                            | 查看测评报告 查看测许问卷 重新测许 删除                                             |
|---------------------------|------------------------------------------------------------|--------------------------------------------------|-------------------------------------------------------------------|
| 示號 1 至 1 调数器,共 1 调        |                                                            | 復興部亦 10 · 和政策                                    |                                                                   |
| 智策报告 为                    |                                                            | <b>(43.857)</b>                                  | 時間度 (48.0分)<br>中小板 (43.3分)<br>学主板 (42.8分)<br>生化液能<br>15.0分 /18.0分 |
| 2                         | 48.0 分 综合评分<br>本次通過未通过、不要想气、赶紧联系等<br>* 主体资格 の独立性 の対势与会计 の1 | 12,09 / 71<br>生机均克加补缺,不要放弃吗—<br>此等与技术 ② 规范运作 1.2 | 1000                                                              |
| 16                        | 悟生成时间: 2020-11-25                                          |                                                  |                                                                   |
| 。<br>選<br>三<br>上市条件       | 唐生威时间: 2020-11-25      董 上市条                               | (牛(科创板)                                          |                                                                   |

点击"查看测评问卷"按钮,可查看到之前测评过的题目和选择结果。

| 首次公开发行股票并上市基础测评                                                                                                    | ▲ 48.0分                                                                                                    | 查看测导报告 查看测导问器 重新测评 删除                                                                                               |
|----------------------------------------------------------------------------------------------------|----------------------------------------------------------------------------------------------------|----------------------------------------------------------------------------------------------------|
| 第1至1项数据,共1项                                                                                                    | 每页显示 10 · 项数据                                                                                                    | 雨回 上向 下列 水印 <b>第</b> 1 页,共1                                                                                         |
|                                                                                                    |                                                                                                    |                                                                                                    |
| 首次公开发行股票并上市基础测<br>智启未来,策动上市                                                                                                    | 评                                                                                                    |                                                                                                    |
| 问卷目录                                                                                                    | 主体资格                                                                                                    | 查看测评报告 重新测评                                                                                                    |
| 问卷目录<br>▼ 主体资格(8/8)                                                                                                    | 主体资格                                                                                                    | 查有测许经告重新测许                                                                                                    |
| <b>向卷目录</b> <ul> <li>主体资格(8/8)</li> <li>主体资格(8/8)</li> </ul> 1.请选择符合您条件的情况: <ul> <li>2.请确认您所属的行业:</li> <li>3.公司是否与互联网、大教课</li> <li>4.请选择公司性质:</li> </ul>                                                                                                    | 主体资格  1.1年36.1请选择符合您条件的情况:  1.1年36.1请选择符合您条件的情况:  1.1年37.1年37.2月34年37.2月3444.2月344.2月344.2144.2144.2144.2144.2144.2144.2144.2 | 查看测评报告 重新测评<br>年研发短入金融繁计在6000万元以上;<br>不忍用、研发占约如在10%以上;<br>针吸入金融达到92元。◎                                              |
| <ul> <li>内卷目录</li> <li>▼ 主体资格(8/8)</li> <li>■ 主体资格(8/8)</li> <li>■ 违法资格(8/8)</li> <li>■ 违法资格公司的情况:</li> <li>■ 违法规制公司面前与互联网、大政课</li> <li>■ 请选择公司性质:</li> <li>■ 违法规制公司的情报宣誓年限:</li> <li>■ 公司的情报宣誓年限:</li> <li>■ 公司的情報宣誓年限:</li> <li>■ 公司的情報宣誓年限:</li> <li>■ 公司的情報宣誓年限:</li> <li>■ 公司的情報, ● 法律师保留任限 :</li> </ul>                                                                                                    | 主体资格  • 1 (年の) 请选择符合您条件的情况:  • 1 (年の) 请选择符合您条件的情况:  • 1 (年の) 而近于年初没以人言或收入比例5%以上,或最近三4<br>• 1 新近三年哲没收入言或收入比例5%以上,或最近三4年<br>• 3 最近三年哲说收入算台继乐和区别20%,或最近一年第<br>• 1 让上环行音信和原则达例  • 2 请确认您所属的行业:  • 2 请确认您所属的行业: • 2                                                                                                    |                                                                                                    |
| <ul> <li>内総目录</li> <li>主体资格(8/8)</li> <li>主体资格(8/8)</li> <li>北市送移行合悠条件的情况:</li> <li>法ι南达北您所属的行业:</li> <li>法·动思石与互联网、大数诺</li> <li>北市送移公司控机:</li> <li>北市送移公司控机:</li> <li>北市送移公司控机;</li> <li>北市送移公司控机;</li> <li>北市送移公司控机;</li> <li>北市送移公司控机;</li> <li>北市送移公司控机;</li> <li>北市送移公司控机;</li> <li>北市送移公司控机;</li> <li>北市送移公司控制;</li> <li>北市送移公司控制;</li> <li>北市送移公司控制;</li> <li>北市委員告,</li> <li>北市委員告,<td>主体资格</td><td>查看测评路在 重新测评<br/>中研发H3人金融累计在60007万以上;<br/>不忍用,研发凸地放在10%以上;<br/>XMR人金额及凸地放在10%以上;<br/>XMR人金额及凸地及在10%以上;<br/>XMR人金额及凸地及一页 ①</td></li></ul> | 主体资格                                                                                                    | 查看测评路在 重新测评<br>中研发H3人金融累计在60007万以上;<br>不忍用,研发凸地放在10%以上;<br>XMR人金额及凸地放在10%以上;<br>XMR人金额及凸地及在10%以上;<br>XMR人金额及凸地及一页 ① |

点击"重新测评"按钮,可在弹出窗中选择"在当前测评基础上测评"或者"重新 测评",选择好后,点击确定按钮,即可开始进行测评。

| 上市相华 历史期早                                                             |             |                                    |
|-----------------------------------------------------------------------|-------------|------------------------------------|
| 首次公开发行股票并上市基础测评     《     资际时间: 2020-11-25 16:30 氮代人员: 低小量 氮示版本: 1.10 | 48.0分       | 14705-1925 146059-195 <b>188</b> 5 |
| Elonge 1.02 finalise. A fin                                           | 法律総要用新期刊行力式 |                                    |

点击"删除"按钮,即可删除当前的测评。

| 首次公开发行股票并上市基础测评                              | 18 00         |                       |  |  |  |
|----------------------------------------------|---------------|-----------------------|--|--|--|
| 测评时间: 2020-11-25 15:39 测评人员: 杨小蔓 测评版本: 1.1.0 | <b>+O</b> .0分 | 查看测评报告 查看测评问卷 重新测评 删除 |  |  |  |
| 示第1至1項数据,共1項                                 | 每页显示 10 * 项数据 | 前面上面下面余面第一1页,共1       |  |  |  |

(2) IPO 知识图谱

IPO 知识图谱首页界面展示了拟上市企业申请首发上市需要经过的 10 个阶

段节点,包括:01前期准备、02 自我评估、03 确定中介机构与引进私募、04 员工股权激励及股权架构、05 自查整改与尽职调查、06 股份改制、07 上市辅 导、08 申请审核与受理、09 承销与发行、10 上市及持续督导。

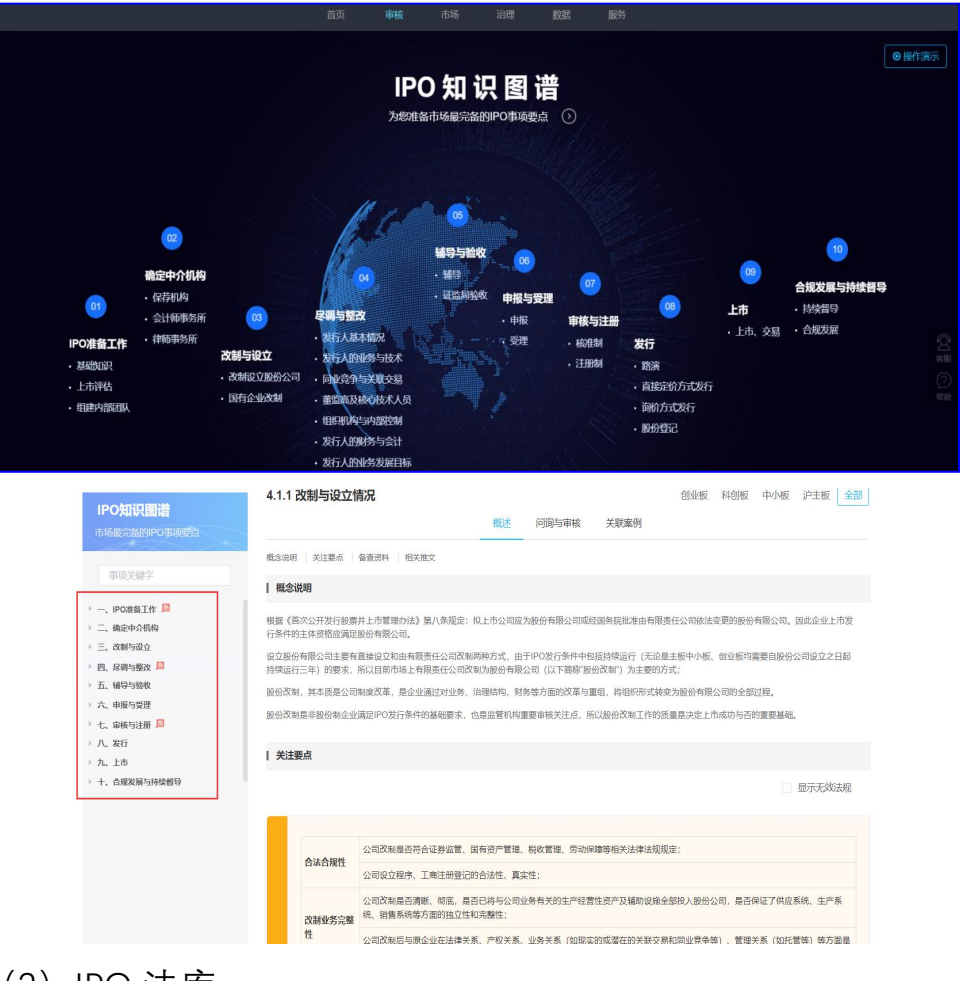

可以顺序点击进入或点击任意一个节点进入 IPO 事项智库详情页。

(3) IPO 法库

点击【法规】模块,进入【法规检索】页面,可根据标题、内容及其他条件 关键字等进行查询,可依据不同性质进行检索后结果排序,点击右侧【列表】或 【全文】可切换法规显示方式。也可通过左侧目录树检索法规,点击【业务分类】 下的具体法规类型,在右侧会显示相应法规,同时在左侧【法律位阶】下会显示 相应的分类,点击可查看具体法规。

| (###(28) (4269) Q                                      | 标题关键字:                       | MAGGT-BERTHER (COMMING)                  |            | NATIVE-MART (LIMMER) |                                                                                                    | When Commission (Commission)        |       |               |
|--------------------------------------------------------|------------------------------|------------------------------------------|------------|----------------------|----------------------------------------------------------------------------------------------------|-------------------------------------|-------|---------------|
| <ul> <li>         ·</li></ul>                          | 全文米健学:                       | 625072009888 (0009803)                   |            | NACTO-XINE (CONDA)   |                                                                                                    | 矛枪会议下来解释 (以及相论会)                    |       |               |
| <ul> <li>         新门税撤销规范核交件(1699)     </li> </ul>     | 其位条件:                        | 13 (04/16/38 X (04003)                   |            | El suttaval          | N STRACT                                                                                                    | 现行考效、停坐效                            |       |               |
| <ul> <li>         ·</li></ul>                          |                              | 10004                                    |            | 2,270                |                                                                                                    | ~ E65#                              |       |               |
| ・ 地方は相知意(1478)                                         | 网络印度蓝                        |                                          |            |                      |                                                                                                    | 2.位于160%周期                          |       | 建空铁线 魚田       |
| 每期研究(7)                                                | scenter 1 earces 1 (America) | 1 144664 1 18995 1                       |            |                      |                                                                                                    |                                     |       | <b>83</b> 2:  |
| 业券分类 (4209) Q                                          | I MRRO                       |                                          | 84316      | 3.0400               | alat the second second se | <b>R29</b> Q                        | 291   | 1811          |
| <ul> <li>         ・</li></ul>                          | 关于全教化环门团后属她说汉里的              | 成果全地推进多时最小的意见。2020                       | 2021-06-29 | 行政规范性文件              | · ● 第2世 (2021) 171日                                                                                                    | 国家乡村盛兴观,中华人民共和国<br>取取部,中国人的银行,中国银行… | 0000  | 4 +           |
| <ul> <li>         ·</li></ul>                          | 公开发行证券的公司值粮披露内装              | 8月時式走列第3号——半年意报告的内容与错式(2021年後67) 😅 💷     | 2021-06-28 | 核式表別与磷模成3]           | (正成会公告 (2021) 16号                                                                                                    | 中国证券設督管理委员会                         | 00000 | \$            |
|                                                        | □ 公开发行证券的公司信息按照置内容           | 年444式本別第2号——半度报告的月春·6相式(2021年後(7) 💳 💷    | 2021-06-28 | 模式实为与确保规则            | (E虚余公告 (2021) 15号                                                                                                    | 中国任務信管管理委員会                         | 00000 | \$ *          |
| (34)                                                   | 并于企业采得校石干水保证管口6              | 34 <b>887</b> 22 <b>8</b>                | 2021-06-22 | 28                   | 国家税务也局公任2021年第17世                                                                                                    | 中华人民共和国国家税务总局                       | 000   | \$            |
| <ul> <li>● 上市及時续播号(69)</li> </ul>                      | 一 原则证券交易所创业权工作委员长            | 世間のは (2021年年1) CD                        | 2021-06-22 | 业用规则及内线              | 保证上 (2021) 541号                                                                                                    | 保护证券交易所                             | 0000  | \$ *          |
| <ul> <li>(信息波霆(126)</li> <li>N/F上台建筑后边面(11)</li> </ul> | 上海泛野交易所料创程上市委员会              | (1)(1)(1)(1)(1)(1)(1)(1)(1)(1)(1)(1)(1)( | 2021-06-22 | 40440002.048         | 上记知 (2021) 47号                                                                                                    | 上海泛纷交易标                             | 0000  | \$            |
| · 第四世语称2019(43)                                        | 一 关于推动将有限上市公司高质量3            | 5月27日干燥院                                 | 2021-06-21 | 地方现货挂文件              | 相称传统 (2021) 23項                                                                                                    | 调度能改有                               | 00    | \$ <b>*</b>   |
| <ul> <li>行政件可、监管布处罚(56)</li> <li>中介引れ(76)</li> </ul>   | □ 关于规定、规止部分证券期间制度            | 東交件的決定 [1]                               | 2021-06-11 | 规国建文件                | (正成会公司 (2021) 13号                                                                                                    | 中国证券监督管理委员会                         | 000   | ÷ *           |
| · 会计, 由计与评估(223)                                       | 中国人民共和国和国际国际国际               | 160                                      | 2021-06-10 | 32.08                | 中华人民共和国主席全国八十九号                                                                                                    | 全国人民代表大会                            | 00000 | ŵ <b>*</b>    |
| · 产业政策(372)                                            | 大于把一户段把中小和企业编辑的              | 大局的营干燥店                                  | 2021-06-04 | 地方和市社文件              | 相取均规 (2021) 44号                                                                                                    | 广西世界局地区政府                           | 00    | ÷ •           |
| · HERRIN(1286)                                         |                              | 土地理菌科政理的公告                               | 16-20-1505 | 2 <b>9</b>           | 制設設 经局等期公债2021年第514                                                                                                    | 中华人民共和国财政部,中华人民<br>共和国国家和9世界        | 000   | ¢ 🔺           |
| 920(2787)                                              | C DERRICHNO-NORM             | 29                                       | 2021-05-28 | 规范性文件                |                                                                                                    | 中国证券监督管理委员会                         | 00000 | ÷ *           |
| 全国(2787)<br>北市市(76)                                    | · 关于下间投资上作用收费运用的             | C2021#VER(3) CC2                         | 2021-05-28 | 金田道町(市公司)            | IRUELE (2021) 533/0                                                                                                    | 常时道势交易将                             | 000   | * *           |
| 上海市(70)<br>天庫市(18)                                     |                              | 8.依靠标度每天回题省记者问                           | 2021-05-28 | ※公会/回及夏戌             |                                                                                                    | 中国证券监管管理委员会                         | 0     | \$ <b>~</b>   |
| ER6(23)                                                | 2021年5月28日正由要用               | 正显全发与正监全系统离职人员入股行为监管操作                   | 2021-05-28 | 等记者间及要用              |                                                                                                    | 中国证券监管管理委员会                         | •     | \$\$ <b>*</b> |
| · p(T#(199)                                            | 2021年5月28日保文所要考1             | 采文所当一步雪将覆实辞善政策,政力上市公司英国量发展               | 85-20-1502 | 當记會可及要求              |                                                                                                    | 原则证券交易研                             | 0     | 4 *           |

整部法规查阅:

点击法规名称可跳转到整部法律法规的浏览界面,对法规内容进行阅读,并 支持对法规案例的查询,以及复制、打印、收藏、分享等功能。

| ■日本 ◎ 陸鹿田均均ご 数制 打印                                                                                                    | 收藏 分享               | 下载                                                                     | 条文阅读  |
|----------------------------------------------------------------------------------------------------|---------------------|------------------------------------------------------------------------|-------|
| 法治社会怎么建? ——中央依法治国办有关负责同志就《法治社会建设实施纲要(2020—2025年)》有关问题答记者问<br>图/开教 2/2020年12月0日 8年 [2020年12月0日 3.收<br>注意系统 法自由全课经课题项 (2020-2025年).                                                                          | 重要性<br>法律位阶<br>发文部门 | ○<br>答记者问及要闻<br>中国共产党中央全面依                                             | 法治国委员 |
| 近日,中共中央印发了《法治社会建设实施纲要(2020—2025年)),中央依法治国外有关负责同志就纲要的有关情况回答了记者提问,                                                                                                    | 适用范围                | *                                                                      |       |
| 1日: 合いる、当該は1会理の実式国家が提供素和に特定が同じなどの重要担切がおか、在第日全面の法法国中自有十分重要的地方が用、契約十八八丈年、以コルド甲時大力株の合いや非常相当を超ぶたは、法は約末、法は約末、法は約末、法は約末、法は約末、法は約末、法は約末、法は約                                                                       |                     | 深交所<br>深交所主板<br>深交所创业板<br>上交所<br>上交所<br>上交所<br>上交所注板<br>上交所注板<br>上交所注板 |       |
| 何: 例要提出的法治社会建设的主要目标是什么?<br>答: 吸要提出,到2025年,"八五" 普法规划实施市成,法治现念深入人心,社会领域预想规范更加健全,社会主义核心价值或要求融入活治建设和社会治理或效量<br>著,公果,法人和其他的担心法发出得努切实消障,社会拍型法治化水平量著提高,形成济合团值,体现时代码征,人民群众满睡的法治社会建设生动局面,为2035年基<br>本理成法社社会建立定来或相遇, |                     |                                                                        |       |

在法律法规的浏览页面中,点击左上侧【目录】,按目录查找具体的法规,

点击跳转至该法规条文的位置。

| ■目录                                                                                                    | □ 隐藏我的笔记 复制 打印                                                                                                    | 收藏 分享 | 下载                                                               | 如词读 |
|----------------------------------------------------------------------------------------------------|----------------------------------------------------------------------------------------------------|-------|------------------------------------------------------------------|-----|
| 问: 请介绍一下纲要出台的背景和意义。                                                                                                    |                                                                                                    | 重要性   | 0                                                                |     |
| 问: 纲要提出的法治社会建设的主要目标是什么?                                                                                                    | :页贡同志就《法治社会建设实施纳要(2020—2025年)》有天问题各记者问                                                                                                    | 法律位阶  | 答记者问及要闻                                                          |     |
| 问: 纲要包括哪些重点内容?                                                                                                    |                                                                                                    | 发文部门  |                                                                  |     |
| 司· 纲重为什么这"加强权利保护" "你注治理网络                                                                                                    |                                                                                                    |       | 中国共产党中央全面依法治国会                                                   | 剧委员 |
| 空间"作为法治社会建设的重要任务?                                                                                                    | 2020—2025年)》,中央依法治国办有关负责同志就纲要的有关情况回答了记者提问。                                                                                                    | 适用范围  |                                                                  |     |
| 6: 钢硬在设備协定、公共卫生法治倒属方面提出了<br>整举举用? 5: 如何则引领题的货币增速;? 2: 如何则引领题的货币增速;? 2: 如何则引领题的货币增速;? 2: 如何则引领题的货币增速;? 2: 如何则引领题的货币增速;? 3: 如何则引领题的货币增速;? 3: 如何则引领题的货币 3: 如何则引领题的货币 3: 如何则引领题的货币 3: 如何则引领题的货币 3: 如用则用 3: 如何则引领题的货币 3: 如何则引领题的货币 | 3件化的重要的点的合,在抽出全面成成份低计算有十分重要的地位和许可。每的十小大划火来,以当近平早走为规模都示,这种社会建设相互回进。会社会这的成点不可得强。这种社会建设自由就化、实的十小大制出到2015年基本。<br>本市工作基本化和中华大学和美国运动的价格出去发展第十级个五年和发达的工作之口而可能遭自然的影响之,明<br>主心工工作基本化和中华大学和全部分别们从主发展第十级个五年和发达的工作之口而可能遭自然的影响之,明<br>主心工工作基本化和中华大学和学校中的一个中华上的发达的工作之间和学校。如此一个中华上的一个中华上的一个中华上的一个中华上的一个中华上的公司的一个中华上的公司的一个中华上的公司的一个中华上的一个中华上的一个中华上的一个中华上的一个中华上的一个中华上的一个中华上的一个中华上的一个中华上的一个中华上的一个中华上的一个中华上的一个中华上的一个中华上的一个中华上的一个中华上的一个中华上的一个中华上的一个中华上的一个中华上的一个中华上的一个中华上的一个中华的一个中华的一个中华上的一个中华上的一个中华上的一个中华上的一个中华上的一个中华上的一个中华上的一个中华上的一个中华上的一个中华上的一个中华上的一个中华上的一个中华上的一个中华上的一个中华上的一个中华上的一个中华上的一个中华上的一个中华上的一个中华的一个中华上的一个中华上的一个中华上的一个中华上的一个中华上的一个中华上的一个中华上的一个中华上的一个中华上的一个中华上的一个中华的一个中华的一个中华的一个中华上的一个中华上的一个中华的一个中华生的一个中华上的一个中华的一个中华生的一个中华的一个中华的一个中华的一个中华的一个中华的一个中华的一个中华的一个中华 |       | 深交所<br>深交所主版<br>深交所中小板<br>深交所的小板<br>上交所<br>上交所主版<br>上交所利创版<br>其他 |     |
| 问: 纲要提出的法治社会建设的主要目标是什么?<br>答: 纲要提出,到2025年,"八五"普法规划成派<br>有,公民、法人和其他组织合法权益得到切实保障,社<br>标准的法计人会第户坚实算机                                                                                                    | 和功成,送出现会深入人心,社会领域相違规范重加融合,社会主义统心价值观更求融入送出唐段称社会治重成效显<br>会治理送治化水平量暑閒商,形成符合面偶,体现时代转征,人民联介清晰的法治社会建设注动局面,为2035年基                                                                                                    |       |                                                                  |     |

在法律法规的浏览页面中,点击右上侧【条文阅读】,可按法规条文形式进行阅读,点击左侧法规目录,可直接跳转至该法规条文的位置,点击右上侧【全 文阅读】,回到法律法规浏览页面。

| 法律法规                                                                                                    | 内容                                                                                                    | 调输入关键问                                                                                                    | •                                                                                              | •                 | Q                                                                        | □ 聽靈我的笔记 复制 数藏 分享 全文阅读                                                                                                    |
|----------------------------------------------------------------------------------------------------|----------------------------------------------------------------------------------------------------|----------------------------------------------------------------------------------------------------|------------------------------------------------------------------------------------------------|-------------------|--------------------------------------------------------------------------|----------------------------------------------------------------------------------------------------|
| 全部實作<br>问:僅內也一下的變比的目前要希慮又。<br>问:原是但希望重点的定律<br>同:原是但希望重点的定律<br>何:方法之後。"如果我好說」"你法治理問題之<br>何"方法之後要不認識者好。"你法治理問題之<br>何"方法之後要不認識者好。<br>分類是主法律者認識者好。"<br>考書<br>行。<br>》<br>问:如何就好的運動實驗高高文 | 近日,中共中央印<br>何:前介绍一下新要达<br>答:活色性全體之<br>不動使上空湿汗不統<br>本體感法地國家:活動<br>術称:當太年成成法證<br>金融於法治國工作中的<br>站在那的历史起是<br>此,回頭要从堅持<br>以习近平爾志为來60<br>系和過增能力現代化長 | 波子 (法治社会療法(法施病薬)<br>(2020-2025<br>(2020年間)<br>(2020年間)<br>(2020年<br>(2020年<br>(2020年)<br>(2020年)<br>(2020 | 甲)》。中央依<br>组成部分,百位<br>组成部分,百位<br>过的《中共共中<br>基本实现社会主<br>出了新部署。<br>长的美好生活器<br>理能力现代化的<br>策部署落到实效 | 6法治<br>建建失义 要相關 # | 国力<br>有<br>一<br>一<br>一<br>一<br>一<br>一<br>一<br>一<br>一<br>一<br>一<br>一<br>一 | 关负担同志就纲要的有关编杂回答了记者指问。<br>他想中具有十分重要的地位也作用。如此十个大以来,以及近乎何志为成<br>法规则多不可能需要。这些社主部经全国派化。如分十九大担出部分25不能<br>网络形和生发资源并用个方有和的的工一之子可由最目的的部分),明<br>最目标的重要内容。中央全面依法创造工作会议明确了习近平法的思想在<br>建设社会主义法问题家的目标要求相比,法治社会建设这环行差距。因<br>务公认识错进之时社会建设的重要性。最且性。通过常能和实动感觉,将<br>合。对于学习惯际习近于法问思想,但此无时社会建设、实现国家问题来 |
|                                                                                                    | 问: 纲要提出的法治社<br>答: 纲要提出,更<br>著, 公民, 法人和其他<br>本建成法治社会奠定当                                                                                        | <b>社会建设的主要目标最什么?</b><br>12025年,"八五"普法规划实施完成,法治就<br>地组织合法权益得到切实领导,社会自患治治化<br>2实基础。                                                                                                    | 1念深入人心,神<br>水平显著提高,                                                                            | 社会                | 領域制度<br>統行合国                                                             | 规范更加健全,社会主义核心价值观要求融入法治建设和社会治理成效显<br>值,体现时代特征。人民群众满意的态治社会建设主动局面,为2035年基                                                                                                    |
|                                                                                                    | 问: 纲要包括哪些重点<br>答: 纲要共由七语<br>念、健全社会领域制度<br>强组织保趣,主要就说                                                                                          | 和 <b>内容?</b><br>559组成:第一部分是总体要求,主要阐述法治<br>1987克,加强优利例料,推进社会治要法治化。<br>8化组织领导,加强优制物计例,健全责任落实和                                                                                                    | 社会建设的指导<br>依法治理网络哲考核评价机制、                                                                      | 学思想<br>200号<br>加弱 | 1、主要<br>存五个方<br>確理论研                                                     | 原则和总体目标;第二部分签款大部分,主要从推动企社会情報法治现<br>面积稀了当新社会建設的重点冲容,提出了具体举措;第七部分更加<br>实和风险21号等方面作出交往部署。                                                                                                    |

在法律法规的全文或条文浏览页面中, 鼠标移至某一章/节或某一条文位置 是, 点击右侧【笔记】, 可对该处法规做相应的笔记记录, 记录的笔记将进入到 【收藏与笔记】标签页。

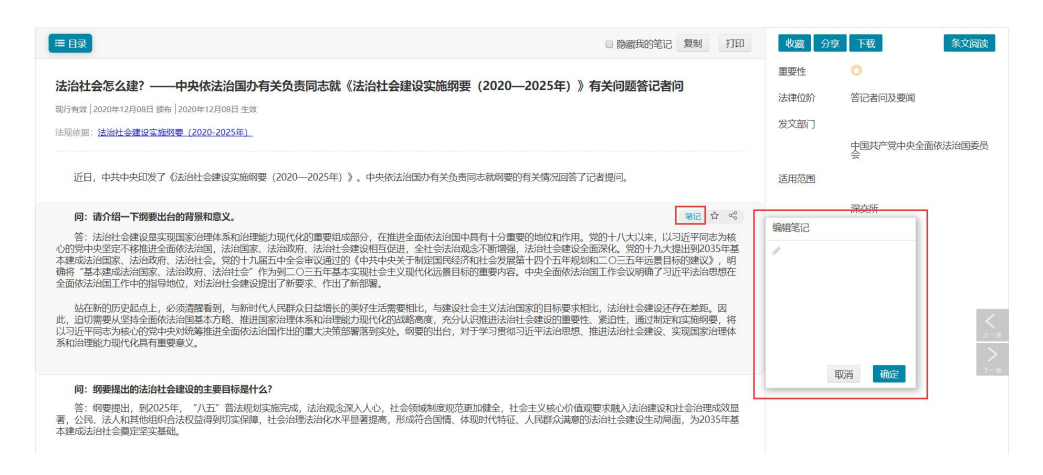

(4) IPO 案例库

IPO 案例根据拟上市公司关注要点进行分类,方便快速查询 IPO 案例。可以 根据标题关键字、公司名称/代码、发行人行业(证监会)、IPO 进程、审核/注册 结果及发行人选择的上市条件等检索条件进行查询,也可以点击【展开更多查询 条件】进行检索查看,查询符合条件的 IPO 案例。 点击【沪主板】、【中小板】、【创业板】、【科创板】或【全部】可以方便切换 分板块查看 IPO 案例。

| IPO知识图谱                                                                                                    | 5.8.2 本次募 | 募集资金运用情况                   |               |                          | C                         | 沪主板 中小                    | 板创业板        | 科创板全部       |
|----------------------------------------------------------------------------------------------------|-----------|----------------------------|---------------|--------------------------|---------------------------|---------------------------|-------------|-------------|
| 市场最完备的IPO事项要点                                                                                                    |           |                            | 概述            | IPO函件 IPO案例              | 通 违规案例                    |                           |             |             |
| 事项关键字                                                                                                    | 标题关键字(    | (包含全部以空格断开)                | 公司            | B称/代码                    |                           | 发行人行业(证                   | 监会)         | ~           |
| · _ ####\$                                                                                                    | IPO进程     |                            | ~ 审核/         | 注册结果                     | ~                         | 发行人选择的上                   | 市条件         | ~ 0         |
| 1.1 资本市场概述                                                                                                    | 为您检索到相关   | 结果578条,默认以 审核明             | j间l 排序。展开更    | 多查询条件                    |                           |                           | 清空          | 条件 检索       |
| <ul> <li>▶ 1.2 上市的方式</li> <li>▶ 1.3 IPO审核机制</li> <li>▶ 1.4 上市的好处与约束</li> <li>▶ 二,自我评估</li> </ul>                         | 公司        | 案例标题                       | 进程⇔           | 最近一个会计<br>年净利润(亿<br>元) ≑ | 最近一个会计<br>年营业收入<br>(亿元) ≑ | <del>总</del> 资产(亿<br>元) ≑ | 审核时间<br>◎ ≑ | 审核历时<br>◎ ≑ |
| <ul> <li>三、确定中介机构与引进私募</li> <li>四、员工股权激励与股权架构</li> </ul>                                                                 | 成都先导      | 成都先导首次公开发<br>行             | 上市委会议<br>〈待上会 | 0.45                     | 1.51                      | 5.20                      | 2019-11-22  | 136天        |
| <ul> <li>              五、白直整改与尽职调査             ト 5.1 基本情况             ト 5.1 基本情况             ト 5.1 基本情况      </li> </ul> | 华峰测控      | 华峰测控首次公开发<br>行             | 上市委会议         | 0.91                     | 2.19                      | 4.06                      | 2019-11-22  | 107天        |
| 5.2 亚牙可找不<br>5.3 同业竞争与关联交易<br>5.4 董事、监事、高管及核心技术人                                                                         | 石头科技      | 石头科技首次公开发<br>行             | 上市委会议         | 3.08                     | 30.51                     | 12.77                     | 2019-11-20  | 225天        |
| <ul> <li>□</li> <li>▶ 5.5 组织机构与内部控制</li> <li>▶ 5.6 财务与会计</li> </ul>                                                      | 英杰电气      | 英杰电气第二轮首次<br>公开发行          | 发审会审核<br>《获通过 | 1.13                     | 4.10                      | 7.15                      | 2019-11-14  | 363天        |
| <ul> <li>▶ 5.7 业务发展目标</li> <li>▼ 5.8 泰集资金使用</li> </ul>                                                                   | 创鑫激光      | 创 <b>鑫</b> 激光第二轮首次<br>公开发行 | 上市委会议         | 0.96                     | 7.08                      | 8.79                      | 2019-11-14  | 226天        |
| 5.8.1 历次蔡集资金运用情况<br>5.8.2 本次蔡集资金运用情况<br>5.8.3 基本等资金运用情况                                                                  | 京沪高铁      | 京沪高铁首次公开发<br>行             | 发审会审核<br>《获通过 | 102.48                   | 311.58                    | 1,870.80                  | 2019-11-14  | 20天         |
| 5.0.3 每来页面找回广生的大缺处<br>易<br>5.8.4 泰集资金运用对财务状况及<br>经营成果影响                                                                  | 博拉网络      | 博拉网络第二轮首次<br>公开发行          | 终止<br>〈未通过    | 0.43                     | 3.07                      | 3.51                      | 2019-11-14  | 204天        |

点击页面任意一个案例进入, IPO 案例包括公司概览、行业与技术、财务信息、问询与审核、审核结果及关注问题五个页面,可以分别点击展开查看详细信息。还可以在页面右侧查看 IPO 进程情况。

| 成都先导首次公开发行<br>第45日回应时号:2019年23日 編号5月: 新聞5月:1987 新知日号:上市委会                                                                                         |                                                                                                    |
|----------------------------------------------------------------------------------------------------|----------------------------------------------------------------------------------------------------|
| 公司威范 行业与技术 财务信息 问问与回复 审核结果及关注问题 发行概况                                                                                                    | IPO进程 展开全部   排                                                                                                    |
| 公司概范   最近一次估值情况   股权储构图   主新业务收入构成   前五名供应商   前五名客户   要集资金运用   中介机构                                                                               | - 审核                                                                                                    |
|                                                                                                    | (3) 上市委会议 〈蒋上翁                                                                                                    |
| 或都先局药物开发股份有限公司                                                                                                    | 2019-11-22 距离上个进程9天                                                                                                    |
| 和上市根块 上交所科创版 所還行並(证监会)研究和试验发展 所還行並(活动制件)<br>生物医药产业                                                                                                | 查看文件 >                                                                                                    |
| 公司前称 成都先导 证券代码 ·· 注册资本 35.000.00万元                                                                                                    | (3) 上会稿                                                                                                    |
| 注册批計 中國四川成都市計量区 企业性质 中外会资经营企业 配值机制 战略投资者配集 经数配集                                                                                                   | 2019-11-13 距离上个进程0天                                                                                                    |
| 20010年 麦洋                                                                                                    | 查看文件 >                                                                                                    |
| ないたちょう シング                                                                                                    | 2 金校山心夜空風回复                                                                                                    |
| 发行人法 预计声道不低于人民币10亿元,最近两年通利深均为正月累计通利增不低于人民币5000万元,或者预计声值不低于                                                                                        | 2019-11-13 距离上个进程6天                                                                                                    |
| 得的上市 人民币10亿元,最近一年净利润为正且营业收入不低于人民币1亿元<br>标准                                                                                                    | 查看文件 >                                                                                                    |
| 12世紀の 対行人位立子ないた。由英華聖が文学学会とよれい(考加)場子に回転開始時外を合生地、(文学専門協会学生)<br>田島温、空学の日本の主要の主要の主要の主要の主要の主要の主要の主要の主要の主要の主要の主要の主要の                                    | <ul> <li>市核中心落安函</li> <li>2019-11-07 脱電上个地程7天</li> <li>第 2 次回复</li> <li>2019-10-31 脱電上个地程34天</li> <li>金額22件 &gt;</li> </ul> |
|                                                                                                    | ④ 第 2 次问询                                                                                                    |
|                                                                                                    | 2019-09-27 距离上个进程9天                                                                                                    |
|                                                                                                    | 3 第1次回复                                                                                                    |
| 时间 2018-05-25 脱价 15.25元服 估值 21.50亿元                                                                                                    | 2019-09-18 距离上个进程43天                                                                                                    |
| 2018年5月25日,巨慈有限、鼎雲新編發、长星成长与先导有限及其全体股东签署《增密协议》,各方同意(1)巨慈有限以与100.00                                                                                 | 00,000 查看文件 >                                                                                                    |
| 元人民市場值的美元以购元等有限新潮的6,558,452元已始资本。(2)兼监新趋势以与87,000,000元人民市以购先停有限新增的5,705<br>元注册资本。(3)长星成长以与63,000,000元人民币等值的美元以购先导有限新增的4,131,825元注册资本。 巨筋有限、累酯新趋势。 | 2833<br>长星 🧿 鰺1 次回線                                                                                                    |
| 成长向先导有限增强的价格均为15.25元注册资本,定价依据为各方协商定价。                                                                                                    | 2019-06-05 距离上个进程28天                                                                                                    |
|                                                                                                    |                                                                                                    |
| E on enamestado                                                                                                    | 1 登禮                                                                                                    |

(5) 股权激励

可通过左侧的分类树,和检索条件,选择检索板块,检索您想要的结果;也 可点击【清除条件】清空所有已设置的条件;点击案例名称可进入详情页面查看 某家公司的具体股权激励详情。

| IPO公司股权架构 股权激                                         | 动案例 股权激励统计                                               | 收藏与笔记                                                                                            |           |           |              |          |          |                 |          | ۲          | 操作演示 |
|-------------------------------------------------------|----------------------------------------------------------|--------------------------------------------------------------------------------------------------|-----------|-----------|--------------|----------|----------|-----------------|----------|------------|------|
| ▼ 权益工具(2809)                                          | 证券前称/证券代码                                                |                                                                                                  |           | 所屬板块      |              | $\sim$   | 所開始区     | ~               | 企业性质     |            | Ŷ    |
| 股票期权(1093)<br>股票增值权(28)                               | 所属行业(证监会)                                                |                                                                                                  |           | 所属行业(申7   |              |          | 权益工具类型   |                 | 权益总数占额制  | 时总服本比例     |      |
| 限制性股票(2008)                                           | 是否预制股份                                                   |                                                                                                  |           | 中介机构      |              |          | 考核指标     |                 | 考核法标期数   |            |      |
| (Xmm米)約(2009)<br>股东转让股票(8)<br>回购股票(187)<br>发行股票(2642) | 方案进程<br>为您检索到相关结束 280%                                   | 新<br>新<br>新<br>第<br>5<br>5<br>5<br>5<br>5<br>5<br>5<br>5<br>5<br>5<br>5<br>5<br>5<br>5<br>5<br>5 | いていたので、   | 間 草案公共    | 98 <b>X</b>  | 章案公告日    |          |                 |          | 清空条件       | 蓟    |
| 虚拟形的股票(30)<br>▼ 所属证监局(2809)                           | 案例名称                                                     | 权益工具 ≎                                                                                           | 进程。       | 激励人数<br>章 | 占总股本比<br>例 ○ | 授予价格 🛛 💠 | 行权价格 ❷ ⇔ | 公司股价 🛛 🜼        | 达成期数 🛛 🜼 | 草案公告日 0    | 历时 ≎ |
| 上海证监局(241)<br>江苏证监局(295)<br>湖北证监局(86)                 | 厦门象屿(600057)<br>2020年股权激励计划                              | 股票期权,<br>限制性股票                                                                                   | 董事会审<br>议 | 259人      | 2.99%        | 3.73元    | 6.21元    | 6.05元           | -/3      | 2020-11-21 | 25天  |
| 海南征监局(12)<br>湖南征监局(64)<br>構建征监局(59)<br>安徽征监局(57)      | 新 <del>光光</del> 电(688011)<br>2020年限制性服 <b>票</b> 激<br>局計划 | 限制性股票                                                                                            | 董事会审<br>议 | 31人       | 1.00%        | 14.80元   |          | ♀48.18元         | -/3      | 2020-11-20 | 26天  |
| 深圳征進局(365)<br>北京证监局(342)<br>天津征监局(30)                 | 中颖电子(300327)<br>2020年限制性股票激<br>励计划                       | 限制性股票                                                                                            | 董事会审<br>议 | 128人      | 1.48%        | 17.37元   |          | <b>○</b> 35.59元 | -/4      | 2020-11-20 | 26天  |

#### 进入详情页面后,可通过导航栏迅速定位至您想要查看内容的位置。

| 审议                                                    | 草案公告时间:2020-11-21<br>方案实施用时:25天<br>当前进程:董事会审议 |                      | 6,450<br>588413                | ≋<br>0.63万份<br>≝ 2∞% | 激励计划有效期:6年<br>激励计划人数:259人<br>预需权益数量占权益急! | 校益未算:发行股票<br>授予价格/行权价格:3.73元6.217<br>80比例:7.00% |                                   |
|-------------------------------------------------------|-----------------------------------------------|----------------------|--------------------------------|----------------------|------------------------------------------|-------------------------------------------------|-----------------------------------|
| 激励计划概要 业组<br>(《直工具关型: 股票期权<br>大说言者: 激励计划的联系           | 考核<br>限制性股质<br>味源   激励计划的权益收量   激             | 的对象获胜明电              | 有2006、等待186、行使52               | 盐安排   激励计划的F         | 现价格 中介机构                                 | 激励计划进程 2 独立董事征集委托线 2020-11-21 副東上个进行 含荷公告>      | <b>展开全部</b><br>建 <b>要权</b><br>20天 |
| 证券简称 <b>厦门象屿</b><br>注册地址 <b>厦门市现</b> 4<br>证监会行业 相质和高级 | 代物流园区象屿路99号厦门国<br>序服务业                        | 证券代码<br>注册资本<br>申万行业 | 600057<br>215,745.41万元<br>交通运输 | 所属板块<br>注册地<br>企业性质  | 上交所主板<br>福建厦门市湖里区<br>地方国有企业              | 股权激励草案-董事(     2220-11-21     查查公告 >            | ÷                                 |
|                                                       | 期甘日約7                                         |                      |                                |                      |                                          |                                                 |                                   |

(6) 监管动态

输入搜索条件,精准查找您想要的监管信息,及时为您提供最新监管动态。 点击【监管】模块,选择【监管动态】菜单,进入监管信息查看页面。页面 中是对各监管机构的公开信息进行查阅检索,并可【操作】栏下进行收藏和分享。

| €(22577) Q.⊖                                                                                                    | 包含以下的  | 全部关键词 (以空悟区分)                     | 包含以下任关键词(以空情区分)                   | 不包含以下全部关键词(以空情区分) | 一 发布开始日期   | 至 发布结束日期   |
|----------------------------------------------------------------------------------------------------|--------|-----------------------------------|-----------------------------------|-------------------|------------|------------|
| 中国证整会(0510)<br>深立時(2162)                                                                                                    | 为您检索到相 | 目关结果 22577 条,默认以 发布日期1 排序         |                                   |                   |            | 清空条件       |
| <ul> <li>上交所(1561)</li> <li>料创顿(27)</li> <li>股转系技(5089)</li> <li>交易商协会(880)</li> <li>证券业协会(8564)</li> <li>十市公司协会(887)</li> </ul> | 序号     | 标題⇔                               |                                   | 来源 ≑              | 发布日期 🗢     | 操作         |
|                                                                                                    | 1      |                                   |                                   | 证券业协会-行业动态        | 2020-12-09 | ☆ -        |
|                                                                                                    | 2      | 高盛集团将100%持股高盛高华首家                 | 的商独资券商来了                          | 证券业协会-行业动态        | 2020-12-09 | <b>公</b>   |
|                                                                                                    | 3      | 关于对重庆帮豪种业股份有限公司及                  | 和关责任主体采取自律监管措施的决定                 | 股转系统-监管公开信息       | 2020-12-09 | <u>ن</u>   |
|                                                                                                    | 4      | 关于对北京四利通控制技术股份有限                  | 限公司及相关责任主体采取自律监管措施的决定             | 股转系统-监管公开信息       | 2020-12-09 | ☆ -        |
|                                                                                                    | 5      | 持续推进新三板市场改革创新 服务 板离峰论坛暨新三板华南基地揭牌( | 粤港澳大湾区和华南地区高质量发展——徐明总经理<br>2式上的致辞 | 在2020新三 服转系统-服转动态 | 2020-12-09 | 습 <b>·</b> |
|                                                                                                    | 6      | "新经济 新三板 新机遇——20208<br>办          | 所三板峰会暨全国股转系统(新三板)华南基地揭牌(          | 义式"成功举 服转系统-服转动态  | 2020-12-09 | 合。         |
|                                                                                                    | 7      | 联泓新科在深交所上市                        |                                   | 深交所-本所要闻          | 2020-12-08 | 습 <b>-</b> |
|                                                                                                    | 8      | 中证协:做好注册制时代的行业自得                  | 增监管——中国证券业协会获评第一财经2020中国…         | 证券业协会-行业动态        | 2020-12-08 | ☆ -        |
|                                                                                                    | 9      | 证券行业助力 扶贫开出"幸福花"                  |                                   | 证券业协会-行业动态        | 2020-12-08 | 合-         |

点击您想查看的案例标题,进入证监会网站,直接查看监管信息详情。

| \$ | AC               | ې<br>Secur           | 到证.                | 券北<br>ociation     | 协会<br>of China        | 4                   |                 | self-reg  | areallin 家系統<br>自律<br>ulation ser | 」 网络他图<br>IIII 网络他图<br>vice com | ▲ English<br>使导<br>nmunication |
|----|------------------|----------------------|--------------------|--------------------|-----------------------|---------------------|-----------------|-----------|-----------------------------------|---------------------------------|--------------------------------|
| 首页 | 文化建设             | 行业扶贫                 | 会员服务               | 信息公示               | 行业数据                  | 从业人员                | 培训中心            | 投资者之家     | 研究/出版物                            | 法律/规则                           | 了解协会                           |
|    |                  |                      |                    | 关于举办湖              | 南辖区证券经                | 营机构财富               | 管理实务培           | 训班的通知     |                                   |                                 |                                |
|    |                  |                      |                    |                    | 中认                    | 正协发(2020)           | 161号            |           |                                   |                                 |                                |
|    | 各会员单位:           |                      |                    |                    |                       |                     |                 |           |                                   |                                 |                                |
|    | 为帮助湖<br>11月25日在长 | 南省内证券经援<br> 沙联合举办 "〉 | 言机构建立与财<br>期南辖区证券经 | 富管理匹配的脈<br>营机构财富管理 | 《务体系,加强客户<br>瞿实务培训班"。 | 当行为管理,有效<br>现将具体事项道 | 刘导客户进行3<br>触如下: | 资产配置,中国证券 | 业协会与湖南省证                          | 券业协会定于202                       | 0年                             |
|    | 一、培训             | 因象                   |                    |                    |                       |                     |                 |           |                                   |                                 |                                |
|    | 湖南辖区             | 证券经营机构理              | <b>動</b> 材顔问、投资    | 顾问。                |                       |                     |                 |           |                                   |                                 |                                |
|    | - +440           | (大家安田)               |                    |                    |                       |                     |                 |           |                                   |                                 |                                |

## (7) 财务分析

通过公司代码输入框输入要查询的公司。

| HTTMEE HURSEEN |                                                  |   |
|----------------|--------------------------------------------------|---|
|                | ·:财务分析<br>                                       |   |
|                | <ul> <li># #00/04</li> <li># #2800/04</li> </ul> | E |
| 12.2 AV -      |                                                  | 1 |

通过切换页面 Tab 页面,从【杜邦分析图】、【报表分析】、【比率分析】、【图

### 表分析】各个维度进行分析查看。

|         |      | 万科A (000002) ≓           |                                            | 报告期: 2019年                       |                                                                             | 万元 🗸 💌 下载报告 导入数据    |
|---------|------|--------------------------|--------------------------------------------|----------------------------------|-----------------------------------------------------------------------------|---------------------|
| 公司分析    | 对比分析 | 重大变动项目:23                |                                            |                                  |                                                                             | ■ 2018-手报 ■ 2019-手报 |
| 11 杜邦分析 |      |                          |                                            |                                  | 净资产收益率(摊薄)                                                                  | D                   |
| 11 报表分析 | ~    |                          |                                            |                                  | 1.36%                                                                       |                     |
| 11 比率分析 |      |                          |                                            |                                  | 0.91%                                                                       |                     |
| 1 图表分析  |      |                          |                                            | 总资产收益率(摊薄) 🌖                     |                                                                             | 权益乘数                |
|         |      |                          |                                            | 0.21%                            | ×                                                                           | 6.57                |
|         |      |                          |                                            | 0.1370                           |                                                                             | 0.27                |
|         |      | <                        | 销售净利率                                      |                                  | 总资产周转率                                                                      | 资产负债率               |
|         |      |                          | 6.63%                                      | ×                                | 3.12%                                                                       | 1/(1- 84.77% )      |
|         |      |                          | 3.11%                                      |                                  | 2.3270                                                                      | 04.0470             |
|         |      |                          | 净利润 🌖 营业总                                  | 山收入 🌖                            | 收入 🕕 期末资产总额                                                                 |                     |
|         |      |                          | 320,593.44 / 4,837,4<br>177,948.58 3,082,5 | 63.08 4,837,46<br>61.53 3,082,56 | 3.08         /         155,116,645.25           1.53         122,426,479.23 |                     |
|         |      | 营业总收入 🕕 营业总成本            | : 🕕 其他利润                                   | 所得税费用 🕕                          | 流动资产合计 非流                                                                   | 动资产合计 🕕             |
|         |      | 4,837,463.08 4,225,157.6 | 8 + -25,135.43 -                           | 266,576.53                       | 129,272,765.75 + 25                                                         | 5,843,879.51        |

切换至【报表分析】页面,从【数据概览】【资产负债表】【利润表】【现金 流量表】维度进行分析。

|           | 万科A (000002) ≓      | 报告期: 20              | 19年 - 一手报 🗸 🕞     | 跳: 2年 3年 54     | 年 单位: 万元    | : ↓ <b>土下统</b> : | 日本 日本 日本 日本 日本 日本 日本 日本 日本 日本 日本 日本 日本 日 |
|-----------|---------------------|----------------------|-------------------|-----------------|-------------|------------------|------------------------------------------|
| 公司分析 对比分析 | 重大变动项目:2019年05月29日, | 按已披露2019年一季报的上市公司(36 | 13家)进行全国排名:万科A 所属 | 端区广东省,共590家A股上市 | 公司,所属行业;房地7 | ■业(证监会二级行业)      |                                          |
| 11 杜邦分析   | 项目                  | 2018一季报              | 2019—季报           | 同比增长            | 全国排名        | 区域排名             | 行业排名                                     |
| 报表分析 へ    | 营业总收入               | 3,082,561.53         | 4,837,463.08      | 56.93%          | 35          | 5                |                                          |
| 数据概范      | 利润总额                | 299,930.20           | 587,169.96        | 95.77%          | 30          | 6                |                                          |
|           | 净利润                 | 177,948.58           | 320,593.44        | 80.16%          | 51          | 8                |                                          |
| 资产负债表     | 归母净利润               | 89,487.80            | 112,062.66        | 25.23%          | 109         | 22               |                                          |
| 利润衷       | 扣非归母净利润             | 82,590.97            | 112,844.38        | 36.63%          | 96          | 19               |                                          |
| 现全流量表     | < 经营活动产生的现金流量净额     | -2,775,365.32        | -2,671,260.35     |                 | 3,603       | 589              | 1                                        |
|           | 现金及现金等价物净增加额        | -8,036,398.71        | -4,378,018.49     | -               | 3,607       | 589              | 1                                        |
| 11 比率分析   | 基本每股收益(元/股)         | 0.08                 | 0.10              | 25.00%          | 1,214       | 190              |                                          |
| 图表分析      | 稀释每股收益(元/股)         | 0.08                 | 0.10              | 25.00%          | 1,170       | 186              |                                          |
|           | 净资产收益率 (加权)         | 0.66%                | 0.72%             | 0.06            | 2,432       | 400              |                                          |
|           | 资产总计                | 122,426,479.23       | 155,116,645.25    | 26.70%          | 22          | 4                |                                          |
|           | 负债合计                | 102,892,738.99       | 131,497,704.06    | 27.80%          | 20          | 4                |                                          |
|           | 归属于母公司所有者权益合计       | 13.618.518.13        | 15,755,143,87     | 15.69%          | 30          | 5                |                                          |

### 切换至【图表分析】页面,选择图表分析项进行图表分析。

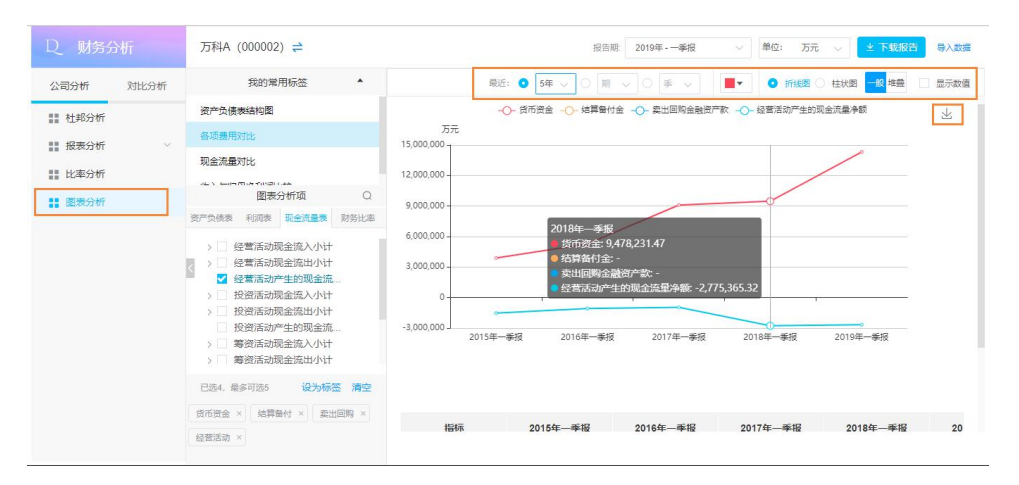

点击导入数据,根据模板进行导入分析;点击[下载模板]下载模板,点击[去

分析]关闭导入弹窗进行数据分析。

|           | 万科A (000002)                                                                            |
|-----------|-----------------------------------------------------------------------------------------|
| 公司分析 对比分析 | 重大支动项目 🔞 ■ 2018承报 ■ 2019承报                                                              |
| ■ 杜邦分析    | 导入数据                                                                                    |
| ₩ 报表分析 ^  | ◆导入数据<br>◆导入数据只供本承号使用<br>・ 导入数据只供本承号使用                                                  |
| 数据概范      |                                                                                         |
| 资产负债表     |                                                                                         |
| 利润表       | ▲ 2007 新空紀 80.000         5.27           公司名称 ÷         文件名称 导入时间 ÷ 操作                  |
| 现金流量表     | ○ 万科A (000002) 2019年—季根 尚未执行新… 2019-05-29 15:45 去分析曲除 1/(1− 84.77%)                     |
| 11 比率分析   | 84.04%                                                                                  |
| 11 图表分析   |                                                                                         |
|           |                                                                                         |
|           | 施除 共1条 10余/页 ∨ < 1 > 前注 1 页 动面产合计 ●                                                     |
|           | 1943,8733.<br>3 not exes a ten and an and exe and end end end end end end end end end e |

点击下载报告可以将报告直接发送至邮箱中,并可以自定义要导出的内容。

|   | 万科A (0000)              | 02) ⇒ 報告期 2019年                        | - 一乘报 🗸 同比 2年 3年 54                                            | E 单位: 万元    |        |
|---|-------------------------|----------------------------------------|----------------------------------------------------------------|-------------|--------|
| 2 | 重大变动项目 ()               | 下载Word报告                               | ×                                                              | 司。所属行业房地产   | 业(证监会: |
|   |                         | *公司                                    | 导出筛选: 🧿 全选  🔘 自定义                                              | 全国排名        | 区域排名   |
| ~ | 营业总收入                   | 万科A (000002)                           | ☑ 第1章 财务分析报告编制说明                                               | 35          |        |
|   | 净利润                     | *报告期                                   | <ul> <li></li></ul>                                            | 51          |        |
|   | 归母净利润                   | 2019年 - 一季报 🗸 🗸 🗸 🗸                    | <ul> <li>ダ 第4章 主要财务比率分析</li> <li>ダ 第5章 财务报表大幅变动科目分析</li> </ul> | 109         |        |
| 4 | 扣非归母净利游<br>经营活动产生的      | 行业分类                                   | <ul> <li>▶</li></ul>                                           | 96<br>3 603 |        |
|   | 现金及现金等价                 |                                        |                                                                | 3,607       |        |
|   | 基本每股收益(;                | 卜戰后目动发送到邮箱                             |                                                                | 1,214       |        |
|   | 稀释每股收益(;                | 输入邮箱地址                                 |                                                                | 1,170       |        |
|   | 滑 <b>受</b> 广收益率<br>资产总计 | *使用 Microsoft Office 2010及以上版本查看报告效果最佳 |                                                                | 2,432       |        |
|   | 负债合计                    | 取消                                     | 下载报告                                                           | 20          |        |
|   | 归属于母公司所                 |                                        |                                                                | 30          |        |

想对某一行业内的公司进行数据对比,却不知道该行业具体有哪些公司?通过侧签【添加公司】提供【证监会行业】或【申万行业】分类下的公司供您自由选择,一键添加。

| D. 财务分析            | 万科A (000002) ≓                     |                   |      |      | 报告期 2019 | 9年 - 一筆报 | ~ 单位:   | 万元 🗸 👱         | 下較报告导入数据  |
|--------------------|------------------------------------|-------------------|------|------|----------|----------|---------|----------------|-----------|
| 公司分析 对比分析          | 已选公司1家,最多可选2018 从标                 | 医中选择 搜行业器         | 彩加   |      |          | □ 显示目选公  | 司均值   日 | 衡 📕 行对比最差值 📕 行 | 対比最低值 📃 👱 |
| ## 公司对比 ^<br>资产负债表 | 指标 T 单万行业 证监会<br>资产总计              | 7业<br>地产开发 / 房地产升 | 开发   |      |          |          | ×<br>   | 十对比公司          | 十对比公司     |
| 利润表                | 流动资产合计 所选行业公                       | 司列表:              |      |      |          |          |         |                |           |
| 现金流量表              | 结算备付金 ST岩石                         | 苏宁环球              | 泰禾集团 | 京能置业 | 金宇车城     | 深深房A     |         |                |           |
| 财务比率               | 交易任主融资F<br>以公允价值计1                 | 同达创业              | 顺发恒业 | 天健集团 | 绿地控股     | 宁波富达     |         |                |           |
|                    | 目其变动计入: 中天金融<br>期损益的全融;            | 荣丰控股              | 渝开发  | 南国置业 | 美好置业     | 演江集团     |         |                |           |
| 图表分析               | 产世联行                               | 亚通股份              | 光明地产 | 华鑫股份 | 北辰实业     | 沙河股份     |         |                |           |
| 111 行业对比 🗸         | 衍生金融资产<br>应收票据及应•                  | 华侨城A              | 广宇发展 | 新华联  | 阳光城      | 皇庭国际     |         |                |           |
|                    | 與款<br>应收票据<br>应收账款<br>预付款项<br>应收保费 |                   |      |      | 已选0 取》   | 肖帝定      |         |                |           |

通过切换页面 Tab 标题,从【资产负债对比】、【利润表】、【现金流量对比】、 【财务比率】【图表分析】各个维度进行数据查询。对比公司间同一个指标最大 值红色显示,最小值蓝色显示助您轻松读数。

|                    | 万科A (000002) :                     | ÷            |                                    |        | 报告期 2019年                         | ◎ 単位   | 万元 🗸 👱 | 下载报告 导入数据 |  |  |
|--------------------|------------------------------------|--------------|------------------------------------|--------|-----------------------------------|--------|--------|-----------|--|--|
| 公司分析 对比分析          | f 已选公司1家,最多T                       | 可选20家 从标签中选择 | 释 搜行业添加                            |        | 📃 显示自造公司均值   图除 📕 行对比最高值 📕 行对比最低值 |        |        |           |  |  |
| 资产负债表              | 指标 🏹                               | 房地产业<br>行业均值 | Vanke <sub>万科</sub><br>万科A(000002) | + 对比公司 | + 对比公司                            | + 对比公司 | + 对比公司 | + 对比公司    |  |  |
| 利润表                | 资产总计                               | 8,357,523.30 | 155,116,645.25                     |        |                                   |        |        |           |  |  |
|                    | 流动资产合计                             | 6,970,870.50 | 129,272,765.75                     |        |                                   |        |        |           |  |  |
| 现金流量表              | 货币资金                               | 932,103.45   | 14,322,041.63                      |        |                                   |        |        |           |  |  |
|                    | 结算备付金                              | 73,851.92    |                                    |        |                                   |        |        |           |  |  |
| 财务比率               | 交易性金融资产                            | 258,958.82   | 110,165.76                         |        |                                   |        |        |           |  |  |
| 图表分析               | 以公允价值计量<br>目其变动计入当<br>期损益的金融资<br>产 | 200,341.20   | 110,165.76                         |        |                                   |        |        |           |  |  |
| EE 1J YEAULO       | 衍生金融资产                             | 14,608.66    | 597.03                             |        |                                   |        |        |           |  |  |
| 资产负债表              | 应收票据及应收<br>账款                      | 148,952.90   | 184,120.75                         |        |                                   |        |        |           |  |  |
| 利润毒                | 应收票据                               | 12,251.08    | 350.00                             |        |                                   |        |        |           |  |  |
| 101994             | 应收账款                               | 147,962.32   | 183,770.75                         |        |                                   |        |        |           |  |  |
| 和今次是考              | 预付款项                               | 270,850.96   | 10,071,803.95                      |        |                                   |        |        |           |  |  |
| Sound and a second | 应收保费                               | 35,505.42    |                                    |        |                                   |        |        |           |  |  |
| 财务比率               | l L                                |              |                                    |        |                                   |        |        |           |  |  |

点击上方【导出 Excel】, 可将对比数据情况导出本地 Excel 表格进行保存处

#### 理。

|                  |      | 万科A(000002) ←                      |                      |                                     |        | 报告題: 2019年 - 一番根 · 単位: 万元 · <b>土下乾板告 号入数</b> |               |                  |         |  |  |
|------------------|------|------------------------------------|----------------------|-------------------------------------|--------|----------------------------------------------|---------------|------------------|---------|--|--|
| 公司分析             | 对比分析 | 已选公司 1 家,最多                        | 可选20家 从标签中选择         | ▶ 搜行业添加                             |        |                                              |               | 8例: 📕 行对比最高值 📕 行 | 対比最低值 👱 |  |  |
| 公司对比             | ~    |                                    |                      |                                     |        | <b>M</b> :                                   | TENNEL TENNEL |                  |         |  |  |
| 资产负债表            |      | 指标 7                               | <u>房地产开发</u><br>行业均值 | Vanke <sup>584</sup><br>万科A(000002) | + 对比公司 | + 对比公司                                       | + 对比公司        | + 对比公司           | + 对比公司  |  |  |
| 利润表              |      | 资产总计                               | 8,650,798.03         | 155,116,645.25                      |        |                                              |               |                  |         |  |  |
|                  |      | 流动资产合计                             | 7,260,759.91         | 129,272,765.75                      |        |                                              |               |                  |         |  |  |
| 现金流量表            |      | 货币资金                               | 970,481.52           | 14,322,041.63                       |        |                                              |               |                  |         |  |  |
|                  |      | 结算备付金                              | 98,641.17            |                                     |        |                                              |               |                  |         |  |  |
| 财务比率             |      | 交易性金融资产                            | 303,491.10           | 110,165.76                          |        |                                              |               |                  |         |  |  |
| 图表分析<br>111 行业对比 | ^    | 以公允价值计量<br>且其变动计入当<br>期损益的金融资<br>产 | 217,474.12           | 110,165.76                          |        |                                              |               |                  |         |  |  |
|                  |      | 衍生金融资产                             | 12,175.80            | 597.03                              |        |                                              |               |                  |         |  |  |
| 资产负债表            |      | 应收票据及应收<br>账款                      | 150,994.44           | 184,120.75                          |        |                                              |               |                  |         |  |  |
| 利润表              |      | 应收票据                               | 12,604.68            | 350.00                              |        |                                              |               |                  |         |  |  |
|                  |      | 应收账款                               | 149,758.61           | 183,770.75                          |        |                                              |               |                  |         |  |  |
| 现金流量表            |      | 预付款项                               | 283,403.35           | 10,071,803.95                       |        |                                              |               |                  |         |  |  |
|                  |      | adar-11a //***                     |                      |                                     |        |                                              |               |                  |         |  |  |

5、视频课程

用户可以观看不同专题的金融知识培训课程。

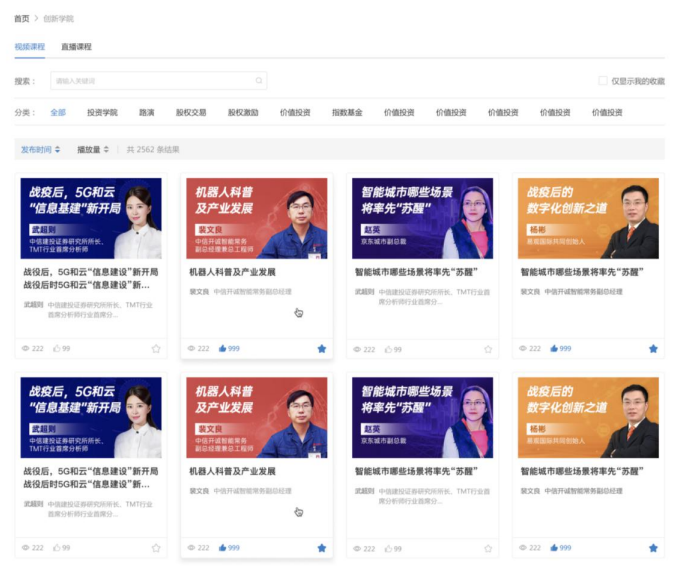

共400条 100 参/页 《 < 1 2 3 4 5 > 》 輸进 10 参/页

6、企业画像

(1) 企业画像信息录入

企业可使用该功能填写企业画像相关信息,包括:企业信息、行业信息、经营情况、创 新能力、数字化能力、荣誉情况、规范管理能力。

(2) 企业画像信息模板导入

企业可下载企业画像模板,填写内容后,可在平台内导入企业画像信息。

| - 24 | В                         | С                    | D                                        | E                                       | F       | G  |
|------|---------------------------|----------------------|------------------------------------------|-----------------------------------------|---------|----|
| 1    | 数据维度                      | 数据标签                 | 用户填写                                     |                                         |         |    |
| 2    | 基本信息                      | 公司名称                 |                                          |                                         |         |    |
| 3    | 基木信息                      | 公司区域-省份              |                                          |                                         |         |    |
| 1    | 基本信自                      | 公司区域-城市              |                                          |                                         |         |    |
| 5    | 基本信自                      |                      | -<br>                                    |                                         |         |    |
| 6    | <u>坐</u> 中 旧 志<br>甘 未 信 自 | 조미산지-신뢰<br>조건산太      |                                          |                                         |         |    |
| 0    | <b>至</b> 中 旧 忌<br>甘 士 仁 占 | 豆儿小心<br>注明波士 芭슨 (丁二) |                                          | -                                       |         |    |
| 1    | 基本信息                      | 注册资本 年位 (万元)         |                                          |                                         |         |    |
| 8    | 基本信息                      | 企业规模                 |                                          | <u>.</u>                                |         | -  |
| 9    | 基本信息                      | 法定代表人                |                                          |                                         |         |    |
| 10   | 基本信息                      | 成立日期                 |                                          |                                         |         |    |
| 11   | 基本信息                      | 核准日期                 |                                          |                                         |         |    |
| 12   | 基本信息                      | 企业联系电话               |                                          |                                         |         |    |
| 13   | 基本信息                      | 企业邮箱                 |                                          |                                         |         |    |
| 14   | 基本信息                      | 企业网址                 |                                          |                                         |         |    |
| 15   | 基本信息                      | 最新年报地址               |                                          |                                         |         |    |
| 16   | 基本信息                      | 公司简介                 |                                          |                                         |         |    |
| 17   | 行业信息                      | 所属行业                 |                                          |                                         |         |    |
| 18   | 行业信息                      | 具体细分领域名称             |                                          | • · · · · · · · · · · · · · · · · · · · |         |    |
| 10   | 行业信息                      |                      |                                          |                                         |         |    |
| 19   | 门业信息                      | <u>从业</u> 关制         |                                          |                                         |         |    |
| 20   | 11 业信息                    | 正业失望                 |                                          |                                         |         |    |
| 21   | 行业信息                      | 企业失望                 |                                          |                                         |         |    |
| 22   | 上巾信息                      | 上巾侑况                 |                                          |                                         |         | _  |
| 23   | 上币信息                      | 未来2年上市计划             |                                          |                                         |         |    |
|      |                           |                      |                                          |                                         |         |    |
|      | 上市信息                      | 未来2年上市计划(概述)         |                                          |                                         |         |    |
| 24   |                           |                      |                                          |                                         |         |    |
| 25   | 上市信息                      | 拟筹备上市具体内容(拟上市板块)     |                                          |                                         |         |    |
| 26   | 上市信息                      | 是否已经聘请了上市中介机构        |                                          |                                         |         |    |
|      |                           |                      |                                          |                                         |         |    |
|      | 上市信息                      | 企业其他情况说明             |                                          |                                         |         |    |
| 27   |                           |                      |                                          |                                         |         |    |
| 28   | 上市信息                      | 近三年是否获得股权投资          |                                          |                                         |         |    |
| 29   | 上市信息                      | 股权投资全额 (万元)          |                                          |                                         |         |    |
| 30   |                           |                      |                                          |                                         |         |    |
| 21   |                           |                      |                                          |                                         |         |    |
| 22   |                           |                      |                                          |                                         |         |    |
| 32   |                           |                      |                                          |                                         |         |    |
| 33   |                           |                      |                                          |                                         |         |    |
| 34   | -                         |                      |                                          |                                         |         |    |
| 35   |                           |                      |                                          |                                         |         | _  |
| 36   |                           |                      |                                          |                                         |         | _  |
| 37   |                           |                      |                                          |                                         |         |    |
| 38   |                           |                      |                                          |                                         |         |    |
| 39   |                           |                      |                                          |                                         |         |    |
| 40   |                           |                      |                                          |                                         |         |    |
| 41   |                           |                      |                                          |                                         |         |    |
| 42   |                           |                      |                                          |                                         |         |    |
| 43   |                           |                      |                                          |                                         |         |    |
| 44   |                           |                      |                                          |                                         |         |    |
| 45   |                           |                      |                                          |                                         |         |    |
| 16   |                           |                      |                                          |                                         |         |    |
| 40   |                           |                      |                                          |                                         |         |    |
| 41   |                           |                      |                                          |                                         |         | -  |
| 48   |                           |                      |                                          |                                         |         |    |
| 49   |                           |                      |                                          |                                         |         | -  |
| 50   |                           |                      |                                          |                                         |         |    |
| 51   |                           |                      |                                          |                                         |         |    |
| 52   |                           |                      |                                          |                                         |         |    |
|      | 4 14                      | 日录 心心信息 行业信息 经劳售识    | ·<br>  菅锴悟凉   创新能力   数文//能力   芸巻唐/2   抑3 | 古管理能力                                   | 設在し     | 言管 |
|      |                           | 日本 正正旧态 11里旧态 江昌间/元  | E H H H H H H H H H H H H H H H H H H H  | USATES/J                                | 10xxxxx |    |